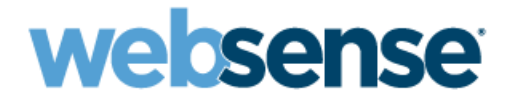

## Exchange 2003 Envelope Journaling Guide

Websense<sup>®</sup> Email Security Solutions

#### Websense Advanced Email Encryption

Copyright © 1996-2011 Websense, Inc. All rights reserved.

This document contains proprietary and confidential information of Websense, Inc. The contents of this document may not be disclosed to third parties, copied, or duplicated in any form, in whole or in part, without prior written permission of Websense, Inc.

Websense and the Websense Logo are registered trademarks of Websense, Inc. in the United States and/or other countries. Websense has numerous other unregistered trademarks in the United States and internationally. All other trademarks are the property of their respective owners.

Every effort has been made to ensure the accuracy of this manual. However, Websense Inc. makes no warranties with respect to this documentation and disclaim any implied warranties of merchantability and fitness for a particular purpose. Websense Inc. shall not be liable for any error or for incidental or consequential damages in connection with the furnishing, performance, or use of this manual or the examples herein. The information in this documentation is subject to change without notice.

## Contents

| What is journaling? 1                                                       |
|-----------------------------------------------------------------------------|
| Envelope versus standard                                                    |
| Message size limit                                                          |
| Journaling prerequisites                                                    |
| Set up journaling process                                                   |
| Enable advanced journaling configuration mode (envelope journaling) 3       |
| Create new mailbox store for the journaling mailbox                         |
| Create a custom recipient (contact)                                         |
| Create journaling user mailbox                                              |
| Set up server side forwarding rule on journaling mailbox using OWA 18       |
| Create an SMTP connector                                                    |
| Activate journaling                                                         |
| Clean the journal recipient mailbox                                         |
| Schedule mailbox manager to run recipient policies                          |
| Disable NDRs (non-delivery reports)                                         |
| Add SMTP queue growth monitoring alert                                      |
| Troubleshooting tips                                                        |
| Journaling best practices                                                   |
| Remove Exchange 2003 envelope journaling setup                              |
| Removing SMTP growth alert                                                  |
| Remove Internet message formats domain                                      |
| Turn off mailbox management schedule                                        |
| Remove the mailbox management policy for cleaning the journaling mailbox 55 |
| Deactivate journaling                                                       |
| Remove the journaling SMTP connector                                        |
| Remove the journaling mailbox from active directory                         |
| Remove the journaling contact from active directory                         |
| Remove the extra mailbox store                                              |
| Turn off advanced journaling configuration    66                            |

## Exchange 2003 Envelope Journaling Guide

For regulatory and compliance reasons, many organizations are required to journal all communications in their organization, including email communication.

Microsoft Exchange Server provides a mechanism for journaling email messages. This mechanism can capture messages flowing through any MTA, including those in Websense email security solutions.

To use Exchange message journaling with Websense security products, you are required to have the Websense Email Archive add-on installed. Exchange message journaling works together with Websense Email Archive to record information about incoming and outgoing email messages.

This guide explains how to set up envelope journaling for Microsoft Exchange 2003. It explains:

- What is journaling?, page 1
- Journaling prerequisites, page 2
- Set up journaling process, page 2
- *Troubleshooting tips*, page 45
- Journaling best practices, page 47
- Remove Exchange 2003 envelope journaling setup, page 48

## What is journaling?

Journaling is the ability to record all communications. Archiving, on the other hand, refers to reducing the strain of storing data by backing it up, removing it from its native environment, and storing it elsewhere. You can use Exchange journaling as a tool in your email retention or archival strategy.

Journaling is an operation on a customer's mail server that collects all email- inbound, outbound and internal- and can automatically and securely forward a copy to the archive.

Journaling does not capture existing messages stored in users' active mailboxes: it only captures new messages. As journaling captures new messages "in flight," users cannot alter nor delete email before it is archived.

Also, journaling does not capture miscellaneous items like contacts, calendar items or tasks. Consequently these items will not be saved in the archive.

#### Envelope versus standard

In Exchange 2000 and 2003, the default method to capture messages sent to and from users ("Standard Journaling") does not capture all message header content like BCC recipients or distribution lists. As a result, later Exchange versions contain applications to capture this additional message information.

The new method to capture messages ("Envelope Journaling") forwards a single email to the Archive as an envelope with two parts: a report of message recipient information and the actual message (which becomes an attachment). Envelope Journaling associates all users with a message, including CC and BCC recipients and members of distribution groups. All envelope information is saved in the Archive.

#### Message size limit

Message size limit is currently 50MB for the Cloud Archive and 20MB for AdvisorMail. If you are dual-journaling to both Archives, your message size limit is 20MB.

Oversized messages sent via journaling cannot be saved in the Archive. If an email is oversized because of its attachments, neither the message nor the attachments will be archived.

## Journaling prerequisites

The following permissions and Microsoft Exchange components are required to configure journaling for Exchange 2000-2003 Envelope.

#### **Exchange Server Prerequisites**

1. Fully configured installation of Exchange 2003 Envelope Server

- 2. At least one extra mailbox store available
- 3. Administrator access to the server

## Set up journaling process

To configure Journaling on your Exchange 2000-2003 Envelope server, follow these steps:

To setup message journaling for all email addresses, follow these steps:

1. Enable advanced journaling configuration mode (envelope journaling)

- 2. Create new mailbox store for the journaling mailbox
- 3. Create a custom recipient (contact)
- 4. Create journaling user mailbox
- 5. Set up server side forwarding rule on journaling mailbox using OWA
- 6. Create an SMTP connector
- 7. Activate journaling
- 8. Clean the journal recipient mailbox
- 9. Schedule mailbox manager to run recipient policies
- 10. Disable NDRs (non-delivery reports)
- 11. Add SMTP queue growth monitoring alert

#### Note

The Exchange 2003 Envelope server captures and stores a copy of a user's email into a Journal Mailbox. A mail relay routes the captured content to the Archive. To do so, a Server Side Rule must be established on the Journal Mailbox to forward journaled email messages. Setting up server?side forwarding from a user's mailbox to the contact SMTP address converts the journaled email into a readable MIME format, which preserves the BCC (blind carbon copy) and distribution list information. Journaling must be set up as follows to preserve the envelope information.

# Enable advanced journaling configuration mode (envelope journaling)

There are two methods to enable Envelope Journaling:

- "Using ADSIedit, available from the Windows 2003 SP1 Support Tools
- "The Email Journaling Advanced Configuration tool (exejcfg.exe). The exejcfg application automates the ADSIedit process by modifying Active Directory through a command line.

To use the exejcfg.exe tool, follow these steps:

 Download the exejcfg.exe file from Microsoft by clicking on the following link or copying and pasting it into your web browser. <u>http://www.microsoft.com/downloads/details.aspx?familyid=e7f73f10</u> 2. Download and unzip the Email Journaling Advanced Configuration tool (exejcfg.exe), and save it to a directory of your choice where your Exchange Server is running.

|             | Choose Directory For Extracted Files                                              | × |
|-------------|-----------------------------------------------------------------------------------|---|
|             | Choose Directory For Extracted Files<br>C\Documents and Settings\CSAdmin1\Desktop | _ |
| Exejcfg.EXE | Ok Cancel Browse                                                                  |   |

- 3. Open a command prompt.
- 4. Go to the directory where you installed the tool, named "exejcfg."
- 5. Type the following command to enable Envelope Journaling: exejcfg.

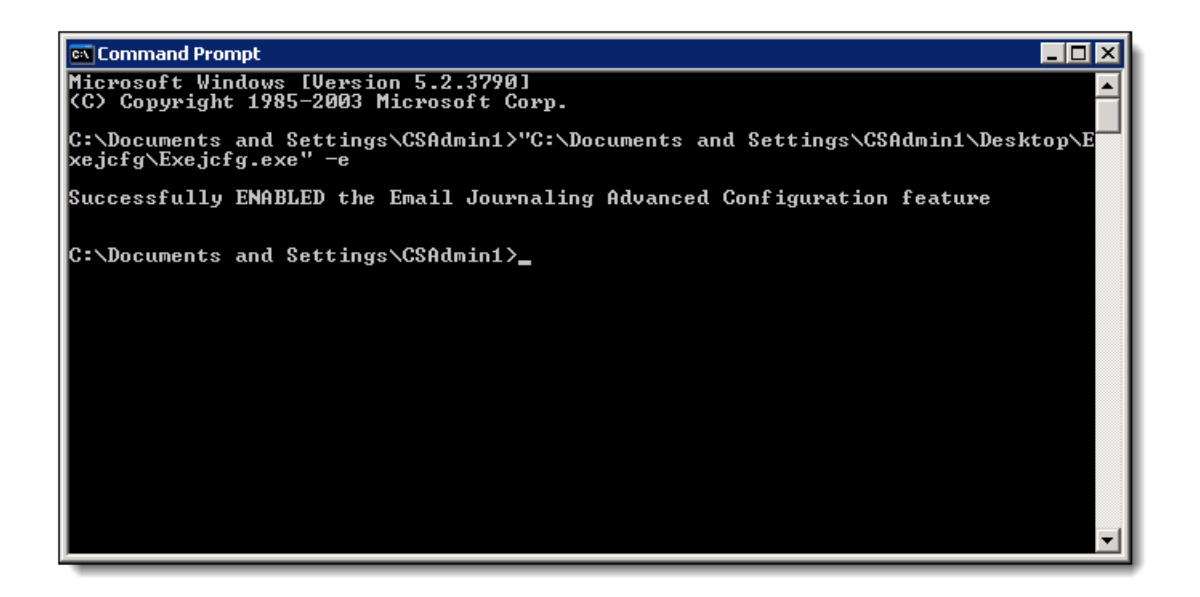

This tool allows you to enable and disable Envelope Journaling via a command line. It automatically, rather than manually, sets a value in Active Directory to enable Envelope Journaling.

#### Create new mailbox store for the journaling mailbox

You must create a dedicated Mailbox Store for Envelope Journaling to properly establish the journaling process. Mailbox Stores process all messages from existing mail servers. Microsoft recommends placing the Exchange Mailbox Store (that contains the journaling mailbox) on drives other than those which hold user mailboxes.

To add a new Mailbox Store on your Exchange Server, follow these steps:

- 1. Open the Exchange System Manager window by selecting Start > All Programs > Microsoft Exchange > System Manager.
- Expand your servers module, and then the server in which you intend to add the mailbox store. In this image that is done by going to Servers > MAIN2 > First Storage Group. Often times the initial storage group will have this name. Right click the storage group where you will be adding the new mailbox store.

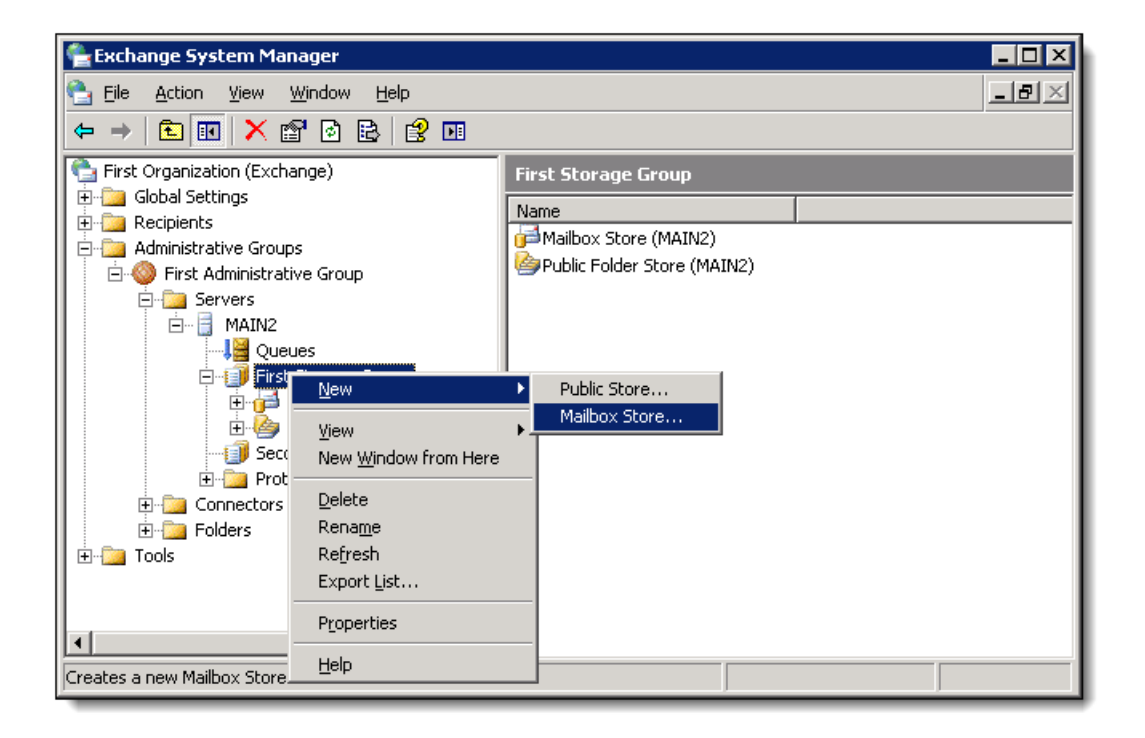

3. In the "Properties" window, type **No Journaling** into the name field.

| Properties                                                                                                    | ? ×      |
|----------------------------------------------------------------------------------------------------|----------|
| General Database Limits Full-Text Indexing Details F                                                             | olicies  |
| Name: No Journaling                                                                                              |          |
| Default public store:                                                                                            |          |
| \MAIN2\First Storage Group\Public Folder Store (MAIN                                                             | Browse   |
| Offline address list:                                                                                            |          |
| Default Offline Address List                                                                                     | Browse   |
| Archive all messages sent or received by mailboxes on the                                                        | is store |
|                                                                                                    | Browge   |
| <ul> <li>Clients support S/MIME signatures</li> <li>Display plain text messages in a fixed-sized font</li> </ul> |          |
| OK Cancel Apply                                                                                                  | Help     |

4. Click on the Database tab (a), click Browse next to the Exchange database field (b). Choose the location in which you will add this mailbox store (c). Click OK (d).

| No Journaling Properties                                    | × |
|-------------------------------------------------------------|---|
| General Datative Limits Full-Text Indexing Details Policies |   |
| Exchange database:                                          |   |
| C:\Program Files\Exchsrvr\mdbdata\No Journaling5.edb        |   |
| C Exchange streaming database:                              |   |
| C:\Program Files\Exchsrvr\mdbdata\No Journaling5.stm Browse |   |
| Maintenance interval:                                       |   |
| Run daily from 1:00 AM to 5:00 AM                           |   |
| Time of last full backup:                                   |   |
|                                                             |   |
| Time of last incremental backup:                            |   |
|                                                             |   |
| Do not mount this store at start-up                         |   |
| ☐ <u>I</u> his database can be overwritten by a restore     |   |
|                                                             |   |
|                                                             |   |
| d OK Cancel Apply Help                                      |   |

5. The store should now appear under the storage group it was added to. Right click this store, and then click **Mount Store**. You should see a screen stating the store was successfully mounted.

| 😤 Exchange System Manager                                                                                                    |                                          |
|----------------------------------------------------------------------------------------------------|------------------------------------------|
| 🔁 Eile Action View Window Help                                                                                                    | _B×                                      |
|                                                                                                    | 1 II II II II II II II II II II II II II |
| First Organization (Exchange)                                                                                                    | No Journaling                            |
| Ecipients                                                                                                    | Name                                     |
| 🖻 💼 Administrative Groups                                                                                                    | There are no items to show in this view. |
| 📄 🍥 First Administrative Group                                                                                                    |                                          |
| Servers     MAIN2     Main2     Main2     Main2     Main2     Main2     Main2     Mainbox Store (MAIN2)     Deblic Folder Store (MAIN2)     Deblic Folder Store (MAIN2)     Deblic Folder Store (MAIN2) |                                          |
| Second Storage Create F                                                                                                    | ull-Text Index                           |
| Enderson Protocols     Start Inc                                                                                                    | remental Population                      |
| Elders Start Fu                                                                                                    | Population                               |
| H- Tools Pause P                                                                                                    | opulation                                |
| Stop Pop                                                                                                    | pulation                                 |
| All Tasks                                                                                                    | •                                        |
| Mounts this store <u>V</u> iew                                                                                                    |                                          |

### Create a custom recipient (contact)

1. Open the Active Directory Users and Computers window by selecting Start > All Programs > Administrative Tools.

2. Right click your mouse on Users and select New, then select Contact.

| 🍜 Active Directory Users and Comp                  | outers                         |                  |                              |
|----------------------------------------------------|--------------------------------|------------------|------------------------------|
| 🥪 Eile Action <u>V</u> iew <u>W</u> indow <u>H</u> | elp                            |                  | _ <del>_</del> 8 ×           |
|                                                    | n 🕅 🖮 🖓 🍕 🐂                    |                  |                              |
| Active Directory Lisers and Computer               |                                |                  |                              |
| E Saved Oueries                                    | OSERS 54 ODJECUS               |                  |                              |
| E a caree caree                                    | Name                           | Туре 🛆           | Description                  |
| 📋 🔆 💼 Builtin                                      | distro                         | Distribution Gro |                              |
| 🗄 🖷 Computers                                      | finance                        | Distribution Gro |                              |
| 🕀 🙆 Domain Controllers                             | Cert Publishers                | Security Group   | Members of this group are    |
| 🗄 💼 ForeignSecurityPrincipals                      | 2 DnsAdmins                    | Security Group   | DNS Administrators Group     |
| Usi Delegate Control                               | Exchange Enterprise Servers    | Security Group   | Microsoft Exchange Enter     |
| Find                                               | HelpServicesGroup              | Security Group   | Group for the Help and Su    |
|                                                    | IIS_WPG                        | Security Group   | IIS Worker Process Group     |
| New                                                | Computer                       | Security Group   | Servers in this group can    |
| All Tas <u>k</u> s                                 | Contact                        | Security Group   | Members of this group ha     |
| View                                               | Group                          | Security Group   | DNS clients who are permi    |
| Now Window from Hor                                | InetOrgPerson                  | Security Group   | Designated administrators    |
|                                                    | Query-based Distribution Group | Security Group   | All workstations and serve   |
| Export List                                        | MSMQ Queue Alias               | Security Group   | All domain controllers in th |
|                                                    | Printer                        | Security Group   | All domain guests            |
|                                                    | User                           | Security Group   | All domain users             |
|                                                    | 😼 Shared Folder                | Security Group   | Designated administrators    |
|                                                    | Exchange Domain Servers        | Security Group   | Microsoft Exchange Domai     |
|                                                    | Group Policy Creator Owners    | Security Group   | Members in this group can    |
|                                                    | Schema Admins                  | Security Group   | Designated administrators    |
|                                                    | Aaron Seyler                   | User             | •                            |
| Create a new object                                |                                |                  |                              |

3. In the New Object - Contact window, type "Journaling" in the First name field, "Archive" in the Last name field (a). "Journaling Archive" should automatically populate in the Full name field. The Display name field is optional. Click Next (b). 4. Select the **Create an Exchange email address** checkbox (a). The **Alias** field should populate with the Full Name from the previous step (b). Click **Modify** (c).

| New Object - Contact                          | × |
|-----------------------------------------------|---|
| Create in: exch2k3std.local/Users             | _ |
| a 🔽 Create an Exchange e-mail address         |   |
| Alias:                                        |   |
| JournalingArchive                             |   |
| E- <u>m</u> ail: C                            |   |
| Modify                                        |   |
| Associated Administrative Group:              |   |
| First Organization/First Administrative Group |   |
|                                               |   |
|                                               |   |
|                                               | - |
| < <u>₿</u> ack <u>N</u> ext> Cancel           |   |

5. Select SMTP Address in the New E-mail Address window (a) and then click OK (b).

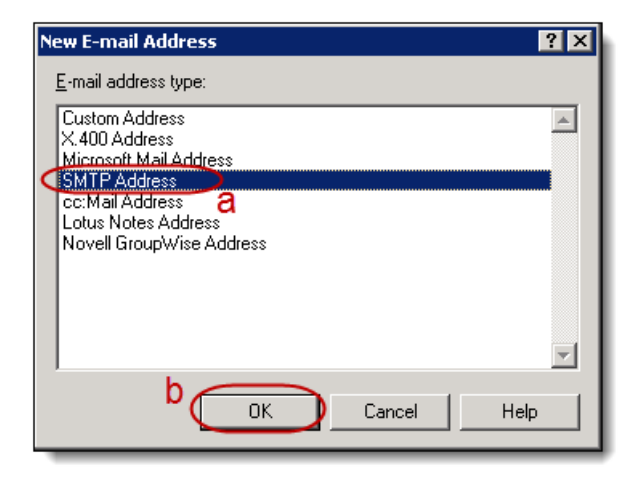

6. Type the **journaling address** provided to you in the **E-mail address** field on the **General** tab of the **Internet Address Properties** window.

#### Note

The journaling address is unique to your organization. If you have not been provided with this address, please contact support.

| Internet Address Properties | ? ×               |
|-----------------------------|-------------------|
| General Advanced            |                   |
| E-mail address:             | me@acme.com       |
| OK                          | Cancel Apply Help |

 In the Internet Address Properties window, click the Advanced tab and check the box for Override Internet Mail settings for this recipient (a). Under Message Format: check the option for MIME (b); under Message Body: check the option for Plain Text (c), and then click OK (d).

| Internet Address Properties                                | ? × |
|------------------------------------------------------------|-----|
| General Advance                                            | 1   |
| Override Internet Mail Service settings for this recipient |     |
|                                                            |     |
| Message Body                                               |     |
|                                                            |     |
| C Include both Plain Text and HTML                         |     |
|                                                            |     |
| C <u>P</u> lain Text/UUEncode                              |     |
| Attachment format for Macintosh files                      |     |
| BINHEX                                                     |     |
|                                                            |     |
|                                                            |     |
| d OK Cancel Apply He                                       | alp |

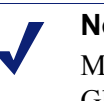

#### Note

Make sure you hide the journal recipient(s) from your Global Address List (GAL).

The Internet Address Properties window closes and the new email address you created appears in the Email field of the New Object - Contact popup window (a). Click Next (b).

| New Object - Contact 🛛 🗙                      |
|-----------------------------------------------|
| Create in: exch2k3std.local/Users             |
| Create an Exchange e-mail address             |
|                                               |
|                                               |
|                                               |
| SMTP:local-acme@acme.com Modify               |
| Agsociated Administrative Group:              |
| First Organization/First Administrative Group |
|                                               |
|                                               |
| h                                             |
| < <u>B</u> ack Next > Cancel                  |

9. Click Finish.

| New Object - Contact                                         | ×        |
|--------------------------------------------------------------|----------|
| E Create in: exch2k3std.local/Users                          |          |
| When you click Finish, the following object will be created: |          |
| Full name: Journaling Archive                                | <u> </u> |
|                                                              |          |
|                                                              |          |
|                                                              |          |
|                                                              |          |
|                                                              | <u>_</u> |
| < <u>B</u> ack Finish                                        | Cancel   |

10. You have successfully created a custom recipient.

### Create journaling user mailbox

This is the User Mailbox you journal to within Exchange. This mailbox must be located in a separate Mailbox Store from the Mailbox Store you journal from, which you created in the previous step.

To create a new User Mailbox, follow these steps:

1. Right click on Users in Active Directory and select New/User.

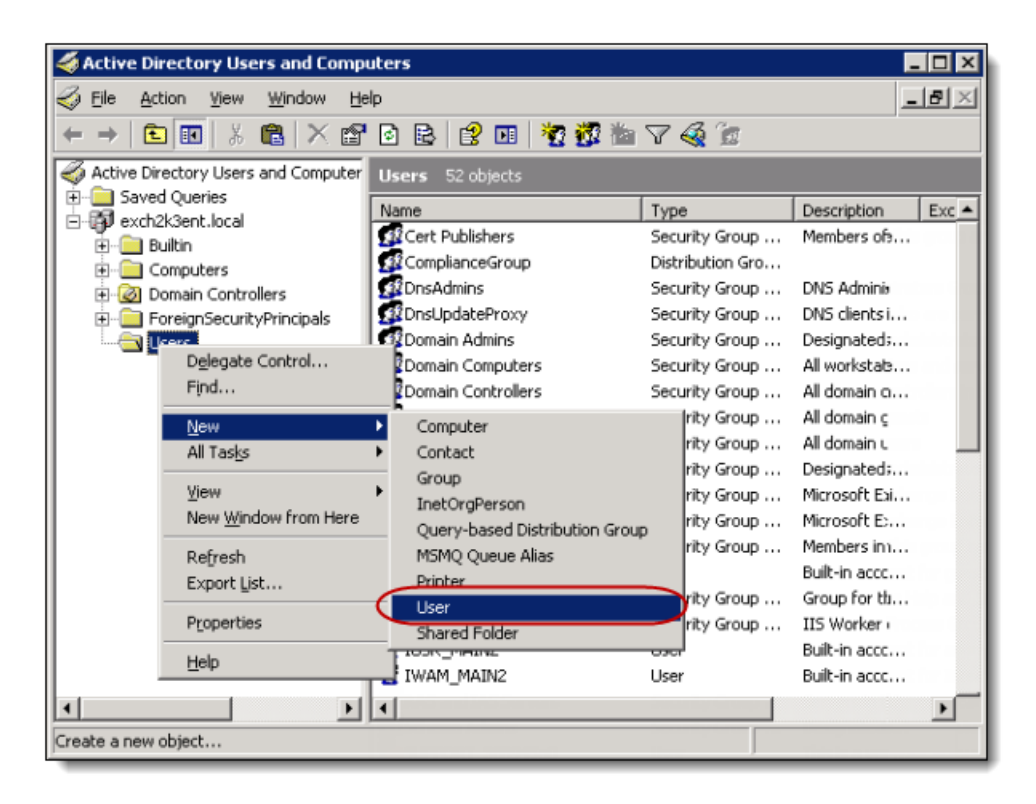

2. In the New User - Object window, type Journaling into the First Name field and Mailbox into the Last Name field (a). Click Next (b).

| New Object - User                             |                         | × |
|-----------------------------------------------|-------------------------|---|
| Create in:                                    | exch2k3ent.local/Users  | _ |
| Eirst name:                                   | Journaling Initials:    |   |
| Last name:                                    | Mailbox                 |   |
| Full n <u>a</u> me:                           | Journaling Mailbox      |   |
| <u>U</u> ser logon name:<br>journalingmailbox | @exch2k3ent.local       |   |
| User logon name (pre                          | <u>-W</u> indows 2000): |   |
| EXCH2K3ENT\                                   | journalingmailbox       |   |
|                                               | b                       | - |
|                                               | < Back Next > Cancel    |   |

Create a Password for this user (a). Select the Password Never Expires checkbox (b). Click Next (c).

| New Object - User 🛛 🔀                   |
|-----------------------------------------|
| Create in: exch2k3ent.local/Users       |
| Password:                               |
| User must change password at next logon |
| User cannot change password             |
| Password never expires b                |
| Account is disabled                     |
|                                         |
| C                                       |
| < <u>B</u> ack <u>N</u> ext> Cancel     |

4. You must create the **Exchange Mailbox (a)** on a store that resides in a different location than the server the Exchange Mailbox is being created on **(b)**. In the example shown below, the user is added to the Mailbox Store created in Step Two above **(c)**. Click **Next (d)**.

| New Object - User                                                              |
|--------------------------------------------------------------------------------|
| Create in: exch2k3ent.local/Users                                              |
| Create an Exchange mailbox                                                     |
| Alias:                                                                         |
| journalingmailbox b                                                            |
| Server:                                                                        |
| First Organization/First Administrative Group/MAIN2                            |
| Mailbox S <u>t</u> ore:                                                        |
| First Storage Group/Mailbox Store (MAIN2)                                      |
| First Storage Group/Mailbox Store (MAIN2)<br>First Storage Group/No Journaling |
| d                                                                              |
| < <u>B</u> ack <u>N</u> ext> Cancel                                            |

5. Click Finish.

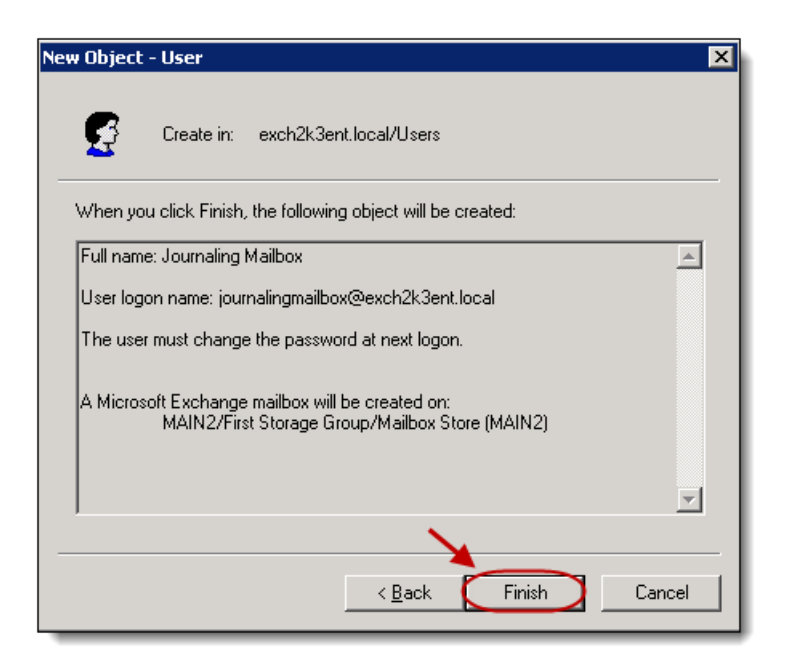

6. You successfully created a new User Mailbox.

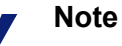

If the new User Mailbox is set up on the same Mailbox Store that is journaling, it creates a journaling email loop for each email that forwards from the Journaling User Mailbox.

If you cannot set up the User Mailbox on a separate Mailbox Store or separate the journaling server, you should disable Envelope Journaling and send directly to the Journaling Contact. You must inform support if you are going to use Standard Journaling, **as you will be provided with a new journal address and new Journaling Set Up instructions**. Standard Journaling will not capture BCC or Distribution List information and you may not be in compliance.

# Set up server side forwarding rule on journaling mailbox using OWA

1. Login to the **Journaling User Mailbox** and click on **Rules** in the left-hand navigation menu (a). Then click **New** in the toolbar, at the top of the page (b).

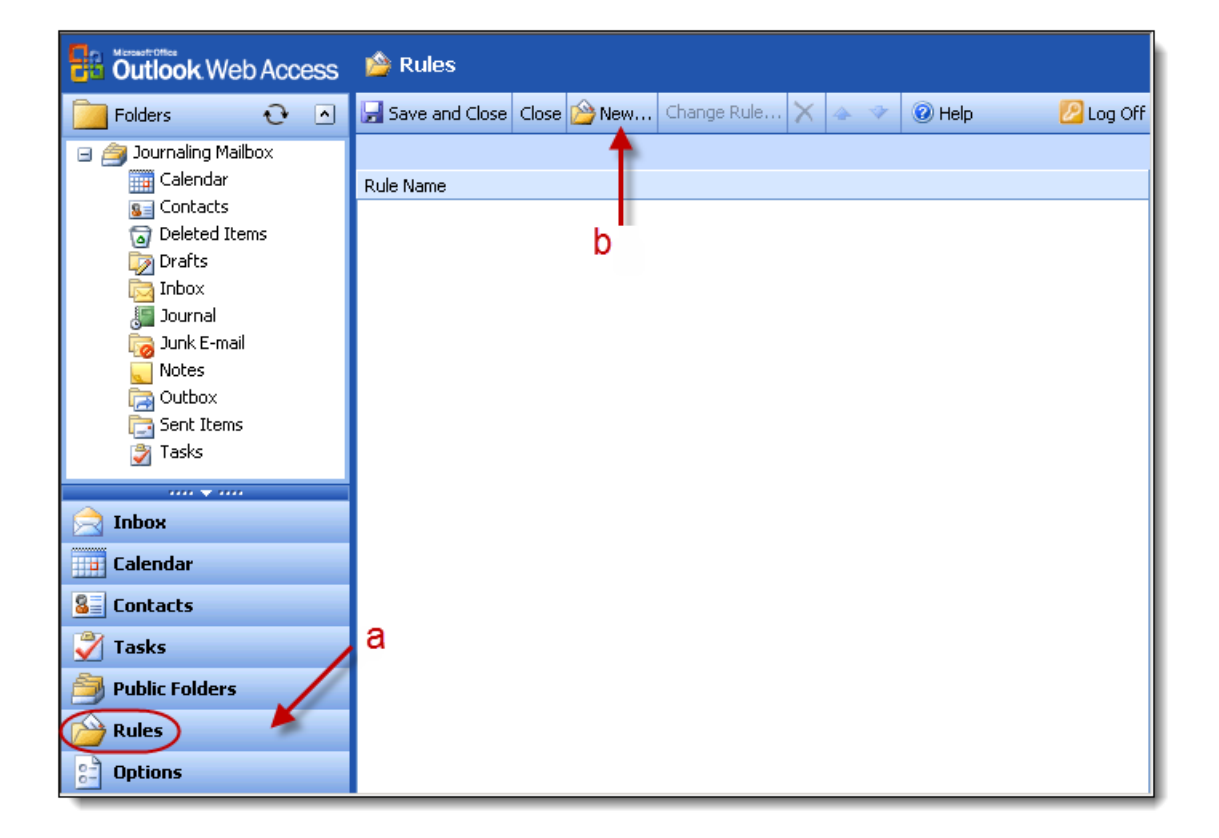

- 2. In the Edit Rule window, complete the following steps:
  - a. Name the rule **Journaling Archive (a)**.
  - b. Within the Then section, select the Forward it to option (b).
  - c. Click on the Address Book icon and select the Contact, Journaling Archive (c), which you created in Step 3. Confirm you selected the correct contact.
  - d. Uncheck the box next to Keep a copy in my Inbox (d). This automatically moves the journaled message to the Deleted Items folder.

#### e. Click Save and Close (e).

| Gave and Close &                | 2) Help                 |
|---------------------------------|-------------------------|
| е                               |                         |
| Rule Name (optional)            | Journaling Archive      |
| When a message arrives          |                         |
| Where the                       |                         |
| From field contains             |                         |
| Subject contains                |                         |
| Importance is                   | Any 💌                   |
| Sent to                         |                         |
| People or Distribution List     |                         |
| Or is                           | Sent only to me         |
| Then                            |                         |
| O Move it to the <u>specifi</u> | <u>ed</u> folder        |
| C Copy it to the <u>specifi</u> | ed folder C             |
| 🖸 Delete it                     |                         |
| Forward it to                   |                         |
| b                               | Keep a copy in my Inbox |
| ~                               | d                       |

#### Note

After setting up the forwarding rule through Outlook Web Access, you must enable auto-forwarding on this server. Refer to "Automatic Forwarding Rule" in the Troubleshooting Tips at the end of this guide.

Also, you must **Clean the Journal Recipient Mailbox**, explained in Step Eight below.

### Create an SMTP connector

 Open the Exchange System Manager window by selecting Start > All Programs > Microsoft Exchange > System Manager. 2. In the left-hand menu, right-click Connectors.

| 🖺 Exchange System Manager                 |             |                |                   |
|-------------------------------------------|-------------|----------------|-------------------|
| 🔁 Eile Action <u>V</u> iew <u>W</u> indow | Help        |                | _ 뭔 ×             |
| ← → 🗈 🖬 🙆 😫 😫                             | •           |                |                   |
| First Organization (Exchange)             | Connectors  |                |                   |
|                                           | Name        | Туре           | Last Modified     |
| Elipients                                 | Si Outgoing | SMTP Connector | 9/22/2010 4:34 PM |
|                                           |             |                |                   |
| Ultgoing                                  |             |                |                   |
| 🗄 🕀 📴 Tools                               |             |                |                   |
| E ⊕ → Eolders                             |             |                |                   |
|                                           |             |                |                   |
|                                           |             |                |                   |
|                                           |             |                |                   |
|                                           |             |                |                   |
|                                           |             |                |                   |
|                                           |             |                |                   |
|                                           |             |                |                   |
|                                           |             |                |                   |
|                                           |             |                |                   |
|                                           | •           |                | ► I               |
|                                           |             |                |                   |

3. Select New and then select SMTP Connector.

| 😤 Exchange System Manager             |           |                                                              |                |                   |
|---------------------------------------|-----------|--------------------------------------------------------------|----------------|-------------------|
| 🔁 Eile Action View Window             | Help      |                                                              |                | <u>_8×</u>        |
| ← → 🗈 🖬 🖻 😫 🖆                         | 2         |                                                              |                |                   |
| First Organization (Exchange)         | Conne     | ctors                                                        |                |                   |
|                                       | Name      |                                                              | Туре           | Last Modified     |
| • Servers                             | 🐉 Out     | :going                                                       | SMTP Connector | 9/22/2010 4:34 PM |
| E-                                    |           | CUTD Conceptor                                               |                |                   |
| IIIIIIIIIIIIIIIIIIIIIIIIIIIIIIIIIIIII | ►<br>Here | SMTP Connector<br>TCP X.400 Connector<br>X25 X.400 Connector |                |                   |
| Refresh<br>Export List                |           | Dirsync Requestor<br>Dirsync Server                          |                |                   |
| Help                                  |           |                                                              |                |                   |
|                                       | 1         |                                                              |                |                   |
| Creates a new SMTP Connector.         |           |                                                              |                |                   |

4. In the **Properties** window, type **Journaling Archive** in the Name field (a). Select **Forward all mail through this connector to the following smart hosts** and type the smart host your were provided into the resulting field (b).

| Properties ? 🗙                                                                                                    |
|----------------------------------------------------------------------------------------------------|
| Address Space Connected Routing Groups Delivery Restrictions<br>Content Restrictions Delivery Options Advanced Details<br>General   |
| Name:         Journaling Archive                                                                                                    |
| O Use DNS to route to each address space on this connector     Forward all mail through this connector to the following smart hosts |
|                                                                                                    |
| Local bridgeheads:                                                                                                    |
| Server Virtual Server                                                                                                    |
|                                                                                                    |
| Add <u>R</u> emove                                                                                                    |
| Do not allow public folder referrals                                                                                                |
| OK Cancel Apply Help                                                                                                    |

5. Within the Local Bridgeheads section (a), click Add (b).

| Properties                                                                 | ? ×                                                                                                   |
|----------------------------------------------------------------------------|----------------------------------------------------------------------------------------------------|
| Address Space Conr<br>Content Restrictions                                 | nected Routing Groups   Delivery Restrictions  <br>Delivery Options   Advanced   Details  <br>General |
| <mark>`∭</mark> ame:                                                       | Journaling Archive                                                                                    |
| C Use DNS to route to e<br>Eorward all mail throug<br>Local bridgeheads: a | ach address space on this connector<br>In this connector to the following smart hosts                 |
| Server                                                                     | Virtual Server                                                                                        |
| Add Berno                                                                  | ove<br>der referrals                                                                                  |
| OK                                                                         | Cancel Apply Help                                                                                     |

6. The **Add Bridgehead** dialog box displays. **Select the server** in which you would like to name the bridgehead, from within the list. Click **OK** to close the dialog box.

| A | dd Bridgehead                  |                             |
|---|--------------------------------|-----------------------------|
|   | 5MTP virtual server instances: |                             |
|   | Server                         | Virtual Server              |
| Ç | MAIN1                          | Default SMTP Virtual Server |
|   | *                              |                             |
|   | OK.                            | Cancel Help                 |

7. In the **Properties** window, click the **Address Space** tab (a). Click **Add (b)**.

| Properties ? X                                                                                                    |
|----------------------------------------------------------------------------------------------------|
| Content Restrictions Delivery Options Advanced Details<br>a General<br>Address Space Connected Bouting Groups Delivery Bestrictions |
| Create, modify, or remove an address space.                                                                                         |
| Type Address Cost                                                                                                    |
|                                                                                                    |
|                                                                                                    |
|                                                                                                    |
| h                                                                                                    |
|                                                                                                    |
| Add Modify <u>B</u> emove                                                                                                    |
| Connector scope                                                                                                    |
| C Routing group                                                                                                    |
| Allow messages to be relayed to these domains                                                                                       |
| OK Cancel Apply Help                                                                                                    |

8. Select SMTP in the resulting Add Address Space dialog box. Click OK.

| Add Addre                                               | ss Space     |    |        |   | ? ×  |
|---------------------------------------------------------|--------------|----|--------|---|------|
| <u>S</u> elect an                                       | address type | c  |        |   |      |
| SMTP<br>X400<br>MS<br>CCMAIL<br>NOTES<br>GWISE<br>Other |              |    |        |   |      |
|                                                         | $\subset$    | ОК | Cancel | F | lelp |

9. Type the Address Space provided to you in the Email Domain field (a), in the Internet Address Space Properties dialog box. Type 1 in the Cost field (b). Click OK to close the dialog box.

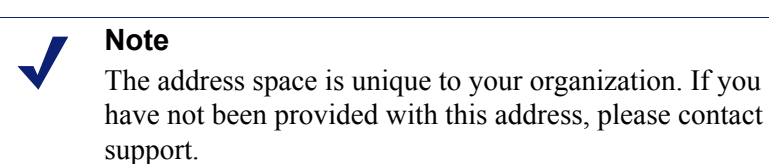

| Internet Address Space Properties              | ? × |
|------------------------------------------------|-----|
| General                                        |     |
| и смтр                                         |     |
| a E-mail domain: Address Space provided to you |     |
| b Cost. 1                                      |     |
| OK Cancel Apply Help                           |     |

10. Your new Address Space displays in the Properties window. Only this item should be selected in the Address Space field.

| Properties ? X                                                    |
|-------------------------------------------------------------------|
| Content Restrictions Delivery Options Advanced Details<br>General |
| Address Space Connected Routing Groups Delivery Restrictions      |
| Create, modify, or remove an address space.                       |
| Type Address Cost                                                 |
| SMTP acme.com 1                                                   |
|                                                                   |
|                                                                   |
|                                                                   |
|                                                                   |
|                                                                   |
|                                                                   |
|                                                                   |
| A <u>d</u> d <u>M</u> odify <u>R</u> emove                        |
| Connector scope                                                   |
| Entire organization                                               |
| C Routing group                                                   |
| Allow messages to be relayed to these domains                     |
| OK Cancel Apply Help                                              |

In the Properties window, click the Advanced tab (a). Click Outbound Security (b).

| Properties ? X                                                                                                    |
|----------------------------------------------------------------------------------------------------|
| General<br>Address Space Connected Routing Groups Delivery Restrictions<br>Content Restrictions Delivery Options Advanced Details<br>Send <u>H</u> ELO instead of EHLO<br>Qutbound Security<br>© Do got send ETRN/TURN when sending messages<br>Additionally request mail at specified times<br>© Reguest ETRN/TURN from different server<br>Server: |
| Connection time:          Run daily at 11:00 PM       Customize         Specify how to request that remote servers dequeue mail         Issue ETRN         Domains         Issue TURN (Requires Basic or Windows security)                                                                                                    |
| OK Cancel <u>Apply</u> Help                                                                                                    |

12. Select the **TLS encryption** checkbox, in the resulting **Outbound Security** dialog box. Click **OK** to close the dialog box.

#### Note

Confirm that your Network supports outbound TLS connections to SMTP services. If you have a CISCO firewall, you may need to change its ESMTP configuration to allow TLS encryption: refer to the Troubleshooting Tips below for details.

Any inbound email messages to your Exchange server **from** the Archive (for example, "Restoring" a message back to your active mailbox) is automatically sent via opportunistic TLS.

| Outbound Secu              | rity                                                      | × |
|----------------------------|-----------------------------------------------------------|---|
| Anonymous                  | access                                                    |   |
| No user nar                | ne or password required                                   |   |
| C <u>B</u> asic authe      | ntication (password is sent in clear text)                |   |
| User:                      | <u>M</u> odify                                            |   |
| ○ <u>I</u> ntegrated \     | Vindows Authentication                                    |   |
| The client a<br>Interface. | nd server negotiate the Windows Systems Security Provider |   |
| Account:                   | M <u>o</u> dify                                           |   |
| ILS encryp                 | tion OK Cancel <u>H</u> elp                               |   |

13. Click **OK** to close the **Properties** window.

14. You have successfully created a new **Connector**: name **Journaling Archive** and type **SMTP Connector**.

| 😤 Exchange System Manager     |                      |                |                    |
|-------------------------------|----------------------|----------------|--------------------|
| 🔁 Eile Action View Window     | v <u>H</u> elp       |                | _8×                |
|                               | P 🗉                  |                |                    |
| First Organization (Exchange) | Connectors           |                |                    |
| Hereinian Global Settings     | Name                 | Туре           | Last Modified      |
| English Servers               |                      | SMTP Connector | 9/22/2010 4:34 PM  |
|                               | 📳 Journaling Archive | SMTP Connector | 10/20/2010 10:17 A |
|                               |                      |                |                    |
| Journaling Archive            | 1                    |                |                    |
|                               | 1                    |                |                    |
|                               | 1                    |                |                    |
|                               | 1                    |                |                    |
|                               | 1                    |                |                    |
|                               | 1                    |                |                    |
|                               | 1                    |                |                    |
|                               |                      |                |                    |
| l                             |                      |                |                    |
|                               |                      | J              |                    |

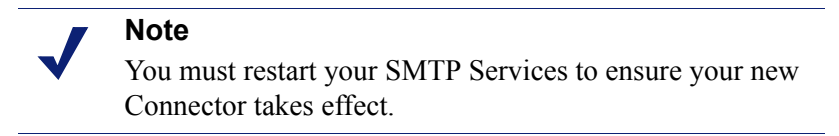

15. To restart the SMTP Service: go to Start, then Run, and type in services.msc. The Services dialog box displays, which lists all services running on your server. Select Simple Mail Transfer Protocol (SMTP) from within the list and click Restart in the left-hand navigation menu. Your new Connector setup is complete.

| Norvices                         |                                       |                     |              | _       |    |
|----------------------------------|---------------------------------------|---------------------|--------------|---------|----|
| <u>File A</u> ction <u>V</u> iew | Help                                  |                     |              |         |    |
| + → 🔃 😭 🗟                        | ) 🗟 😫 🖬 🕨 🔳 💵                         |                     |              |         |    |
| Services (Local)                 | Services (Local) Resta                | rt Service          |              |         |    |
|                                  | Simple Mail Transfer Protocol         | Name A              | Description  | Status  |    |
|                                  | (SMTP)                                | 🎇 Protected Storage | Protects st  | Started |    |
|                                  | Chan the semilar                      | Remote Access Aut   | Creates a    |         |    |
|                                  | Pause the service                     | Remote Access Co    | Creates a    | Started |    |
|                                  | Restart the service                   | 🎇 Remote Desktop H  | Manages a    |         |    |
|                                  |                                       | Remote Procedure    | Serves as t… | Started |    |
|                                  | Description:                          | Remote Procedure    | Enables re   |         |    |
|                                  | Transports electronic mail across the | 🎇 Remote Registry   | Enables re   | Started |    |
|                                  | network                               | 🎇 Removable Storage | Manages a    |         |    |
|                                  |                                       | Resultant Set of Po | Enables a    |         |    |
|                                  |                                       | Routing and Remot   | Offers rout  |         |    |
|                                  |                                       | 🎇 Secondary Logon   | Enables st   | Started |    |
|                                  |                                       | Security Accounts   | The startu   | Started |    |
|                                  |                                       | Server 🖓            | Supports fil | Started |    |
|                                  |                                       | Shell Hardware Det  | Provides n   | Started |    |
|                                  |                                       | Simple Mail Transfe | Transports   | Started |    |
|                                  |                                       | Sternet Card        | Managera     |         | ١Č |
|                                  | Evtended Standard                     |                     |              |         |    |
|                                  |                                       |                     |              |         |    |
| J                                |                                       |                     |              |         |    |

## Activate journaling

1. Open the Exchange System Manager window by selecting Start > All Programs > Microsoft Exchange > System Manager. 2. In the left navigation menu, select **Servers, select \*your server name** and then select the **Storage Group** that contains the mailboxes to which you wish to apply journaling. In this example, it is Mailbox Store (MAIN 2).

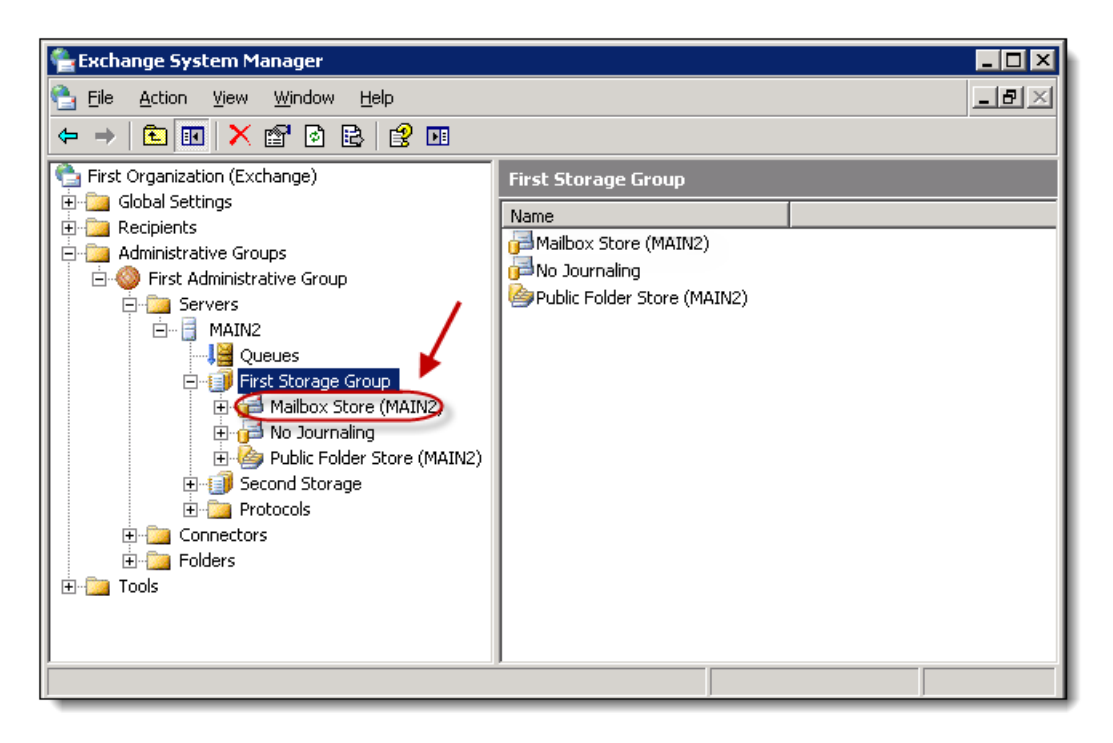

3. In the right-hand content frame, **right-click the Mailbox Store** you wish to apply journaling, from within the list. Select **Properties** in the drop-down menu.

| 🚔 Exchange System Manager                                                                                                    |                     |
|----------------------------------------------------------------------------------------------------|---------------------|
| 🔁 Eile Action <u>V</u> iew <u>W</u> indow <u>H</u> elp                                                                                                    | _ B ×               |
| ← → 🗈 🔟 🐰 🖻 🗡 🖆 😫 😫                                                                                                    |                     |
| <ul> <li>First Organization (Exchange)</li> <li>Global Settings</li> <li>Recipients</li> <li>Administrative Groups</li> <li>First Administrative Group</li> <li>First Administrative Group</li> <li>First Storage Group</li> <li>First Storage Group</li> <li>First Storage Group</li> <li>First Storage Group</li> <li>First Storage Group</li> <li>First Storage Group</li> <li>First Storage Group</li> <li>First Storage Group</li> <li>First Storage Group</li> <li>First Storage Group</li> <li>First Storage Group</li> <li>First Storage Group</li> <li>First Storage Group</li> <li>First Storage Group</li> <li>Folder Store (MAIN2)</li> <li>Folders</li> <li>Tools</li> </ul> | First Storage Group |
| Opens the properties dialog box for the current selection.                                                                                                    | Help                |

4. In the Mailbox Store Properties window, select the Archive all messages sent or received by mailboxes on this store checkbox (a). Click Browse (b)

| Mailbox Store (MAIN2) Propertie            | 5                  | ? ×                            |
|--------------------------------------------|--------------------|--------------------------------|
| Details F<br>General Database              | Policies<br>Limits | Security<br>Full-Text Indexing |
| Mailbox Store (MAIN2)                      |                    |                                |
| Default public store:                      |                    |                                |
| MAIN2\First Storage Group\Publ             | ic Folder Store (  | MAIN2) Browse                  |
| Offline address list:                      |                    |                                |
| Default Offline Address List               |                    | Browse                         |
| Archive all messages sent or re            | ceived by mailb    | oxes on this store             |
|                                            |                    | Browse                         |
| ☑ <u>C</u> lients support S/MIME signat    | ures               | N                              |
| 🔲 Display <u>p</u> lain text messages in . | a fixed-sized fon  | t D                            |
|                                            |                    |                                |
|                                            |                    |                                |
|                                            |                    |                                |
|                                            |                    |                                |
|                                            | 1                  |                                |

5. Type the **Journaling Mailbox** you created in Step Four into the available field, in the resulting Select Recipient dialog box. Click **OK**.

| Select Recipient                            | ? ×                  |
|---------------------------------------------|----------------------|
| <u>S</u> elect this object type:            |                      |
| User or Other object                        | <u>O</u> bject Types |
| Erom this location:                         |                      |
| Entire Directory                            | Locations            |
| Enter the object name to select (examples): |                      |
| Journaling Mailbox                          | <u>C</u> heck Names  |
|                                             |                      |
| 1                                           |                      |
| Advanced                                    | OK Cancel            |

6. The **Journaling Mailbox** will appear within the **Mailbox Store Properties** window. Click **OK** to close the window.

| Mailbox Store (MAIN2) Properties                                                                                                    | ? ×                       |
|----------------------------------------------------------------------------------------------------|---------------------------|
| Details Policies<br>General Database Limits Full-                                                                                                    | Security<br>Text Indexing |
| Mailbox Store (MAIN2)                                                                                                    |                           |
| <br>Default public store:                                                                                                    |                           |
| \MAIN2\First Storage Group\Public Folder Store (MAIN2)                                                                                                    | <u>B</u> rowse            |
| Offline address list:                                                                                                    |                           |
| Default Offline Address List                                                                                                    | Bro <u>w</u> se           |
| Archive all messages sent or received by mailboxes on the second second seco | his store                 |
| Journaling Mailbox                                                                                                    | Browse                    |
| Clients support S/MIME signatures                                                                                                    |                           |
| Display plain text messages in a fixed-sized font                                                                                                    |                           |
|                                                                                                    |                           |
|                                                                                                    |                           |
|                                                                                                    |                           |
|                                                                                                    |                           |
| OK Cancel Apply                                                                                                    | Help                      |

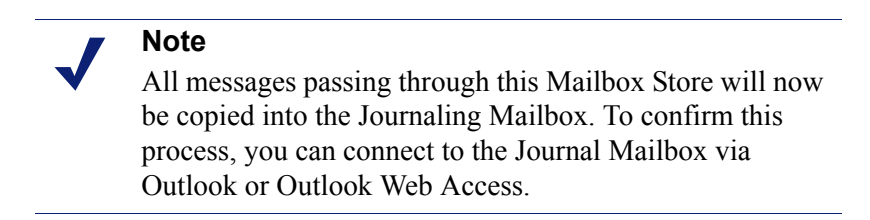

#### Clean the journal recipient mailbox

To permanently delete messages from the Journal Recipient Mailbox, you must complete the following:

- Create a **Recipient Policy** that identifies the **Journal Recipient Mailbox** and permanently deletes old items in the **Deleted Items** folder.
- Set **Mailbox Manager** to run the policy at an appropriate interval.

To create the recipient policy, follow these steps:

1. Open the Exchange System Manager window by selecting Start > All Programs > Microsoft Exchange > System Manager. 2. Expand the **Recipients** folder (a), right click the **Recipient Policies** folder, point to **New (b)** and then click **Recipient Policy (c)**.

| 🖺 Exchange System Manager       |                          |          |                 |
|---------------------------------|--------------------------|----------|-----------------|
| 🔁 Eile Action View Window       | Help                     |          | _8×             |
| ← → 🗈 🖬 🕹 😫                     | •                        |          |                 |
| 膏 First Organization (Exchange) | Recipient Policies       |          |                 |
| E Global Settings               | Name                     | Priority | Last Modified   |
| E Details Templates             | 🔊 Default Policy         | Lowest   | 11/18/2009 7:57 |
| 🕀 🚞 Address Templates           |                          |          |                 |
| H All Address Lists             |                          |          |                 |
| 🕀 🛅 Offline Address Lists       |                          |          |                 |
| 🕀 泣 Recipient Update Servic     |                          |          |                 |
| Administrativ                   | <u>R</u> ecipient Policy |          |                 |
| Tools View                      | •                        | c        |                 |
| New <u>W</u> indo               | w from Here              |          |                 |
| Refresh                         |                          |          |                 |
| Export List.                    |                          |          |                 |
| Help                            |                          |          |                 |
|                                 | •                        |          | F               |
| Create a new Recipient Policy   | ·                        |          |                 |

3. In the New Policy dialog box, select Mailbox Manager Settings and click OK.

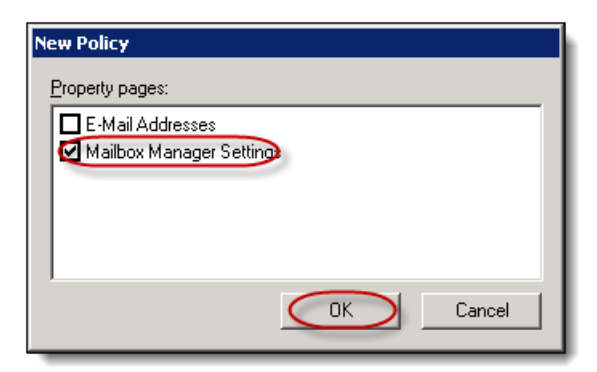
4. In the **Properties** dialog box, within the **General** tab, enter **Journaling Archive** for the policy Name (a). Under **Filter rules**, click **Modify (b)**.

| Properties                                        | ? ×       |
|---------------------------------------------------|-----------|
| General Mailbox Manager Settings (Policy) Details |           |
| Mame: a Journaling Archive                        | $\supset$ |
| <u>Filter rules:</u>                              |           |
|                                                   | <u> </u>  |
|                                                   |           |
|                                                   |           |
|                                                   |           |
|                                                   |           |
|                                                   |           |
|                                                   | -         |
| Modify                                            |           |
| b                                                 |           |
| OK Cancel Apply                                   | Help      |

5. In the **Find Exchange Recipients** dialog box, construct a search query that returns the **journal mailbox** you created: enter keyword **(a)** and modify filter fields **(b)**. When you finish building the query, click **OK (c)**.

| 🍕 Find Exchange Recipients                                                                                 |                   |
|----------------------------------------------------------------------------------------------------|-------------------|
| <u>E</u> ile <u>E</u> dit <u>V</u> iew <u>H</u> elp                                                        |                   |
| Find: Exchange Recipients a                                                                                |                   |
| General Storage Advanced                                                                                   |                   |
| Field     Display Name     Condition:     Value:       Display Name     Starts with     Journaling Mailbox | Find Now<br>Stop  |
| Condition List:                                                                                            | <u>C</u> lear All |
| <add above="" criteria="" from="" list="" this="" to=""></add>                                             | ОК                |

Note

There are a number of ways to construct the search query. In large part, the right query depends on how many journaling mailboxes or journaling servers you have configured. The search criteria you enter creates an LDAP query that runs when the **Mailbox Manager** runs this policy. You should test this query to verify that it does not display other mailboxes when you run it.

6. After selecting your filter fields, which display in the **Conditions** field, click **Find Now.** 

| 🍕 Find Exchange Recipients                  |                   |
|---------------------------------------------|-------------------|
| <u>Eile Edit Vi</u> ew <u>H</u> elp         |                   |
| Find: Exchange Recipients                   |                   |
| General Storage Advanced                    | b                 |
| Field                                       | Find Now          |
|                                             | Stop              |
| Condition List:                             | <u>C</u> lear All |
| Display Name Starts with Journaling Mailbox | X                 |
|                                             | ок                |
|                                             |                   |

7. Your search results display. Click **OK**. A warning dialog will appear. Since this is a new policy and only applies to one user, click **OK**. The **Find Exchange Recipients** dialog box will close.

| <b>Eile Edit View Help</b>         | ts                   |                             |                   |
|------------------------------------|----------------------|-----------------------------|-------------------|
| Fin <u>d</u> : Exchange Recipients |                      | T                           | ]                 |
| General Storage Advance            | ced                  |                             |                   |
| Field -                            | Condițion:           | Valge:                      | Find Now<br>Stop  |
| Condition List:                    |                      | Add <u>R</u> emove          | <u>C</u> lear All |
| Display Name Starts wi             | th Journaling Mailbo | ×                           |                   |
| Name Alias                         |                      | Internet E-Mail Address     |                   |
| 2 Journaling Mailbox journ         | ialingmailbox        | journalingmailbox@loexch03e | nt.com            |
| 1 hande) faund                     |                      |                             |                   |
| 1 icem(s) round                    |                      |                             | 14                |

 In the Properties dialog box, select the Mailbox Manager Settings (Policy) tab. Select Delete Immediately from the "when processing a mailbox" drop-down menu (a). Clear all folders except the Deleted Items folder, from within the list (b). Confirm the Deleted Items folder is selected and click Edit (c).

| Properties                                        |                 | ? ×                       |  |
|---------------------------------------------------|-----------------|---------------------------|--|
| General Mailbox Manager Settings (Policy) Details |                 |                           |  |
| When processing a mailbox:                        |                 |                           |  |
| Delete Immediately                                |                 | <u> </u>                  |  |
| a<br>For each folder, process messages that       | exceed the size | and age limit.            |  |
| Folder                                            | Age (days)      | Size (KB) 🔺               |  |
| 🗖 Calendar                                        | 30              | 1024                      |  |
| 🗖 Tasks                                           | 30              | 1024                      |  |
| Journal                                           | 30              | 1024                      |  |
| L Contacts                                        | 30              | 1024                      |  |
| D Notes                                           | 30              | 1024                      |  |
| Veleted Items                                     | 30              | 1024                      |  |
| System Cleanup                                    | 30              | 1024                      |  |
| All Other Mail Folders                            | 30              | 1024                      |  |
| Add Edit                                          | emove           | ✓<br>Message<br>Cystomize |  |
| OK Cance                                          |                 | y Help                    |  |

 In the Folder Retention Settings dialog box, select the Age Limit checkbox and enter an appropriate age limit into the available field (a). Deselect the Message Size checkbox (b). Click OK to close the dialog box.

| ? X    |
|--------|
|        |
|        |
|        |
|        |
|        |
|        |
|        |
| Cancel |
|        |

- 10. In the **Recipient Policies** details pane, right click the policy you just created, and then click **Apply this policy now**. A message prompts you to confirm the update. Click **Yes**.
- 11. Once you create a **Policy**, you must schedule when it runs on the **Journaling Mailbox Server**, explained in step nine below.

## Schedule mailbox manager to run recipient policies

Once you create and configure a Mailbox Recipient Policy-- completed in Step Eight above – you need to schedule the Mailbox Manager. If you do not schedule the Mailbox Manager to run your policy, your configurations won't take effect and the Mailbox Recipient Policy isn't applied.

To schedule the mailbox manager to run automatically, follow these steps:

- 1. Open the Exchange System Manager window by selecting Start > All Programs > Microsoft Exchange > System Manager.
- 2. Right-click the **Server** that is hosting the mailbox for which you want to run the Recipient Policy (a) and click **Properties** (b).

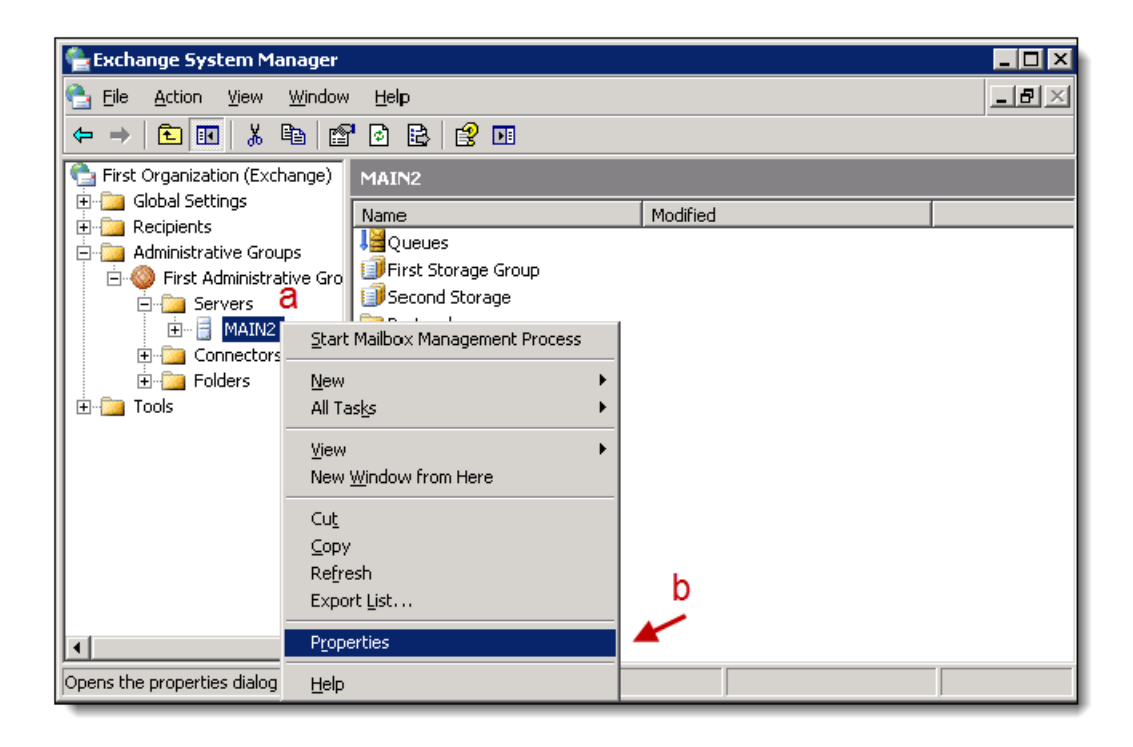

3. Within the **Mailbox Management tab**, in the **Start mailbox management process** drop-down menu, select when you want all Mailbox Recipient Policies to run on the server (a). To create a custom schedule, select **Use custom schedule** from the drop-down menu and click **Customize (b)**.

| MAIN2 Properties                                                                                                    |
|----------------------------------------------------------------------------------------------------|
| Diagnostics Logging       Public Folder Referrals       Details       Directory Access         RPC-HTTP       Policies       Security       Full-Text Indexing       Monitoring         General       Locales       Mailbox Management         Start mailbox management process:       Use custom schedule       Customize         Run Saturday at Midnight       Image: Custom schedule       Image: Customize         Never run       Use custom schedule       Image: Custom schedule         Administrator:       Image: Custom schedule       Image: Custom schedule |
| OK Cancel Apply Help                                                                                                    |

4. In the **Schedule dialog box**, select the time and select the day of the week you want the Mailbox Manager to run. Click **OK** to close the dialog box.

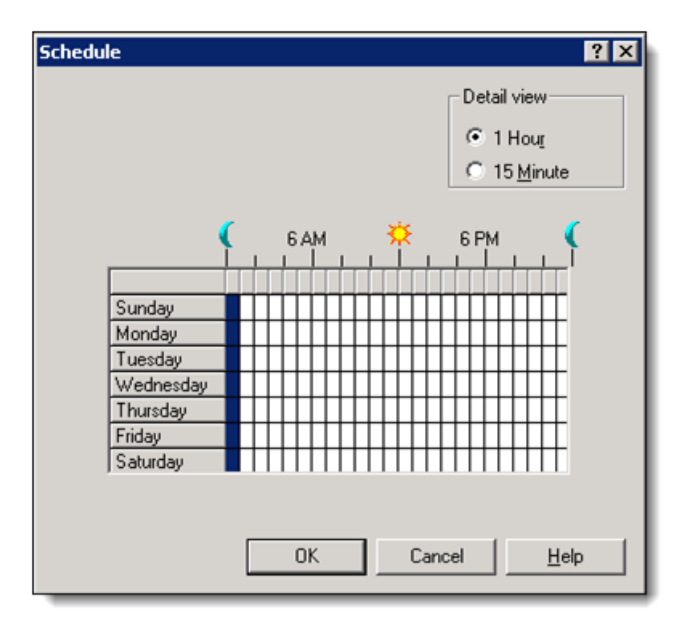

5. Click **OK** to close the **Server Properties** window. You have successfully scheduled the **Mailbox Manager**.

#### Note

The Mailbox Manager only works on local mailboxes. You cannot configure the Mailbox Manager on one server to process mailboxes on a different server.

#### **Disable NDRs (non-delivery reports)**

You must disable NDRs for the domain to which you are journaling; this is the same domain entered in the address space when creating the SMTP connector.

If there are any issues delivering your journaled email messages, this step prevents NDRs from being sent back to the original sender(s) (giving the false impression that their email was not delivered). This step is also neccessary for email messages to journal with the message header information in plain text and to allow automatic forwarding of journaled email.

To create a custom rule to disable NDRs, follow these steps:

- Open the Exchange System Manager window by selecting Start -> Programs > Microsoft Exchange -> System Manager.
- 2. Expand the **Global Settings** folder in the left navigation menu, right-click **Internet Message Formats**, then select **New** and then select **Domain**.

| 😤 Exchange System Manager                                                 |                                      |                |                    |
|---------------------------------------------------------------------------|--------------------------------------|----------------|--------------------|
| Eile Action View Window ← → 1 € 10 12 12 12 12 12 12 12 12 12 12 12 12 12 | v Help                               |                | X                  |
| First Organization (Exchange)                                             | Internet Message Forma               | ts             |                    |
| Global Settings                                                           | Name                                 | Domain         | Modified           |
| Message Delivery                                                          | <u>N</u> ew ►                        | <u>D</u> omain | 10/15/2009 2:25 AM |
|                                                                           | ⊻iew<br>New <u>W</u> indow from Here |                |                    |
| . Tools                                                                   | Refresh<br>Export <u>L</u> ist       |                |                    |
|                                                                           | P <u>r</u> operties                  |                |                    |
|                                                                           | Help                                 |                |                    |
|                                                                           |                                      |                |                    |
| Creates a new Domain Node.                                                |                                      |                |                    |

3. In the **General tab** of the Properties window, enter a **Name** for your domain (a) and enter the **Domain (address space)** used to create the SMTP Connector in Step 6 (b).

| Properties ?                            | × |
|-----------------------------------------|---|
| General Message Format Advanced Details |   |
| Bame: Enter a Name for the domain       |   |
| SMTP domain:                            |   |
| Enter address space                     |   |
|                                         |   |
|                                         |   |
|                                         |   |
|                                         |   |
|                                         |   |
|                                         |   |
|                                         |   |
|                                         |   |
| OK Cancel <u>A</u> pply Help            | 1 |

4. In the Message Format tab of the Properties window, select the MIME option (a) and then select the Provide message body as plain text option (b).

| acme.com Properti                                                         | ies                                                                     | ? ×  |
|---------------------------------------------------------------------------|-------------------------------------------------------------------------|------|
| General Message                                                           | Format Advanced Details                                                 |      |
| A Message encod<br>MIME<br>D Provide<br>C Provide<br>C Both<br>C UUEncode | message body as plain text<br>message body as HTML<br>Hex for Macintosh |      |
| Character sets-                                                           |                                                                         |      |
| MIM <u>E</u> :                                                            | US ASCII                                                                | •    |
| <u>N</u> on-MIME:                                                         | US ASCI                                                                 | •    |
|                                                                           |                                                                         |      |
|                                                                           | DK Cancel <u>A</u> pply                                                 | Help |

5. In the Advanced tab of the Properties window, select the Never use option within the Exchange rich-text format section (a). Deselect the Allow non-delivery reports checkbox (b).

| acme.com Properties                       | ? ×  |
|-------------------------------------------|------|
| General Message Format Advanced Details   |      |
| Exchange rich-text format                 | _    |
| C Always use                              |      |
| C Determined by individual user settings  |      |
|                                           |      |
| Message text word wrap                    | — II |
| Never use                                 |      |
| C Uge at column: 77                       |      |
| Allow out of office responses             |      |
| Allow automatic replies                   |      |
| Allow automatic forward                   |      |
| Allow delivery reports                    |      |
| Allow non-delivery reports b              |      |
| Preserve sender's display name on message |      |
|                                           |      |
|                                           |      |
| OK Cancel Apply H                         | elp  |

6. Click **OK** to close the Properties window. You have successfully disabled nondelivery reports.

## Add SMTP queue growth monitoring alert

This setting allows an Exchange Administrator to easily monitor their journaling queue. When the queue becomes too large or if the queue stops journaling email--after a set time determined by each company-- the Administrator will be notified via email.

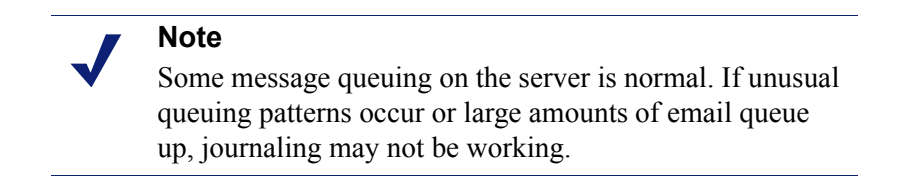

1. Open the Exchange System Manager window by selecting Start > All Programs > Microsoft Exchange > System Manager. 2. Expand the **Servers** item in the left navigation pane. **Right-click the server** you wish to monitor (a) and select **Properties** from the drop-down menu (b).

| 🚔 Exchange Syst     | item Manager 📃 🗖                         | × |
|---------------------|------------------------------------------|---|
| 🔁 Eile Action       | <u>Vi</u> ew <u>W</u> indow <u>H</u> elp | × |
| ⇐ ⇒ 🗈 🖬             |                                          |   |
| 🚔 First Organizati  | ion (Exchange) MATN1                     |   |
| 🗄 📴 Global Setti    | ings Name Modified                       | = |
|                     | A Boundary Marine Andrea                 |   |
| EI MAIN1            | Charle Mailleau Magazaran Discours       |   |
| E Connectors        |                                          |   |
|                     |                                          |   |
|                     |                                          |   |
|                     |                                          |   |
|                     |                                          |   |
|                     | Cu <u>t</u>                              |   |
|                     | Refresh                                  |   |
|                     | Export List                              |   |
| b                   | Properties                               |   |
|                     | Help                                     |   |
|                     |                                          |   |
| Opens the propertie | es dialog box for the current selection. |   |

3. Within the **Monitoring** tab, click **Add**.

| MAIN1 Properties                                                                                                    |                                                                                      | ? X                                                                                |
|----------------------------------------------------------------------------------------------------|--------------------------------------------------------------------------------------|------------------------------------------------------------------------------------|
| Diagnostics Logging Public Fo<br>General Loca<br>RPC-HTTP Policies Se<br>Configure and view the status of<br>server. | lder Referrals   Deta<br>les   Mai<br>curity   Full-Text In<br>the resources to be n | ails Directory Access<br>box Management<br>Idexing Monitoring<br>monitored on this |
| Name                                                                                                    | Warning state                                                                        | Critical state                                                                     |
| Default Microsoft Exchan                                                                                             |                                                                                      | Stopped                                                                            |
| Agg     Hemove     Disable all monitoring of this                                                                    | server.                                                                              | Herresh                                                                            |
| ОК                                                                                                    | Cancel <u>A</u> p                                                                    | ply Help                                                                           |

4. In the Add Resource dialog box, select **SMTP queue growth** from within the list and click **OK**.

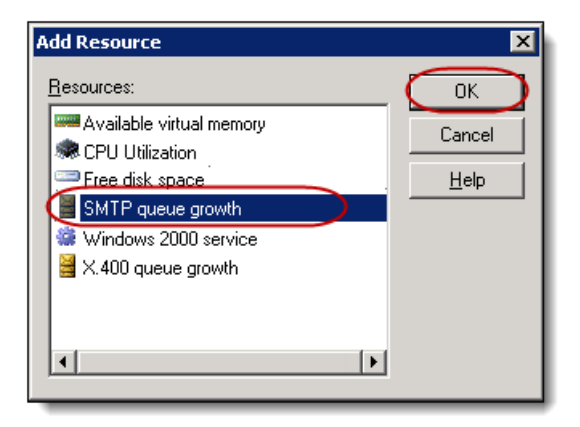

5. In the SMTP Queue Thresholds dialog box, select the **Critical state (minutes)** checkbox and enter **the amount of time** you will allow the queue to build up before being alerted. We recommend **180 minutes**. Click **OK**.

| SMTP Queue Thresholds                       | ×    |
|---------------------------------------------|------|
| Set thresholds for continuous queue growth. |      |
| ☑ <u>C</u> ritical state (minutes):         | 180  |
| Current queue growth (minutes):             |      |
| OK Cancel                                   | Help |

6. In the Exchange System Manager, go to Tools -> Monitoring and Status -> Right-click Notifications -> New and select Email notification.

| 🐂 Exchange System Manager 📃                            |    |
|--------------------------------------------------------|----|
| 😤 Eile Action View Window Help                         | Ð× |
|                                                        |    |
| First Organization (Exchange) Notifications            |    |
| Global Settings Name Monitored Items Action            |    |
| Final Servers There are no items to show in this view. |    |
| Connectors                                             |    |
|                                                        |    |
| Monitoring and Status                                  |    |
| Notifications                                          |    |
| Catus     New     E-mail notification                  |    |
| Mailbox Recovers                                       |    |
| E-i Folders     New Window from Here                   |    |
| Refresh                                                |    |
|                                                        |    |
|                                                        |    |
|                                                        |    |
| Crosto a pow o mail patification                       |    |

- 7. Enter the following details into the **Properties** window:
  - a. Enter Name of your Server into the Monitoring server field (a).
  - b. Select **This server** from the Server and Connectors to monitor drop-down menu **(b)**.

- c. Select **Critical state** from the "Notify when monitored items are in" dropdown menu (c).
- d. In the **To field**, enter the email address(es) you want the notifications sent to (d).
- e. In the Email server field, enter the name of your sending server (e).
- f. Click **OK** to close the **Properties** window.

| Properties                                                                                                    | ? ×     |
|----------------------------------------------------------------------------------------------------|---------|
| E-mail                                                                                                    |         |
| a Monitoring server:                                                                                                    | 1       |
| Select                                                                                                    | t       |
| D <u>S</u> ervers and connectors to monitor:                                                                                                    |         |
| This server Customi                                                                                                    | ze      |
| C Notify when monitored items are in:                                                                                                    |         |
| Critical state                                                                                                    |         |
| d <u>Io</u><br><u>C</u> c<br>e E-mail server                                                                                                    |         |
| Subject: %TargetInstance.ServerStateString% on %Target                                                                                                    | tinstan |
| %TargetInstance.Name% has reported a<br>%TargetInstance.ServerStateString%.Reported status is:<br>Queues - %TargetInstance.QueuesStateString%<br>Drives - %TargetInstance.DisksStateString%<br>Services - %TargetInstance.ServicesStateString% | ×       |
| OK Cancel Apply                                                                                                    | Help    |

#### Note

Your Journaling setup is now complete. If you encounter any problems with the journaling process, or if journaling stops, please refer to the *Troubleshooting tips* below. If journaling stops for an extended period of time, we cannot recover lost email.

# **Troubleshooting tips**

- 1. Make sure the Journaling Contact SMTP Email Address is spelled correctly.
- 2. Restart the SMTP Services

a. To restart the SMTP Service: go to **Start**, then **Run**, and type in **services.msc**. The **Services** dialog box displays, which lists all services running on your server. Select **Simple Mail Transfer Protocol (SMTP)** from within the list and click **Restart** in the left-hand navigation menu.

| 🍇 Services               |                                       |                       |              | _       |          |
|--------------------------|---------------------------------------|-----------------------|--------------|---------|----------|
| <u>File Action V</u> iew | Help                                  |                       |              |         |          |
| ← → 💽 💕 🗟                | ) 🗟 😰 🖬 🕨 = 🗉 파                       |                       |              |         |          |
| Services (Local)         | Services (Local)                      | rt Service            |              |         |          |
|                          | Simple Mail Transfer Protocol         | Name 🔺                | Description  | Status  |          |
|                          | (SMTP)                                | 🎇 Protected Storage   | Protects st  | Started |          |
|                          | Chara blas annu dan                   | 🎇 Remote Access Aut   | Creates a    |         |          |
|                          | Pause the service                     | 🎇 Remote Access Co    | Creates a    | Started |          |
|                          | Restart the service                   | 🎇 Remote Desktop H    | Manages a    |         |          |
|                          |                                       | 🎇 Remote Procedure    | Serves as t… | Started |          |
|                          | Description:                          | 🎇 Remote Procedure    | Enables re   |         |          |
|                          | Transports electronic mail across the | 🎇 Remote Registry     | Enables re   | Started |          |
|                          | network                               | 🎇 Removable Storage   | Manages a    |         |          |
|                          |                                       | 🆓 Resultant Set of Po | Enables a    |         |          |
|                          |                                       | 🎇 Routing and Remot   | Offers rout  |         |          |
|                          |                                       | 🆓 Secondary Logon     | Enables st   | Started |          |
|                          |                                       | 🆓 Security Accounts   | The startu   | Started |          |
|                          |                                       | 🆓 Server              | Supports fil | Started |          |
|                          |                                       | Shell Hardware Det    | Provides n   | Started |          |
|                          |                                       | Simple Mail Transfe   | Transports   | Started |          |
|                          |                                       | 1 Conset Courd        | Managera     |         | التي م   |
|                          | Extended Standard                     | <u> </u>              |              |         | <u> </u> |
|                          |                                       |                       |              |         |          |
| 1                        |                                       |                       |              |         |          |

- 3. Your firewall may be blocking outbound email messages.
  - a. Many firewalls can block email messages sent using TLS encryption, even if they are set to allow all outbound email messages.
  - b. If you have a Cisco firewall, chances are very high that the ESMTP packet inspection is enabled and blocking the TLS encrypted email messages. For more information, visit Cisco support by clicking on the link below or copying and pasting it into your web browser. <u>http://www.cisco.com/en/</u> <u>US/docs/security/asa/asa72/release/notes/asarn723.html#wp219670</u>
- 4. Verify there are no enabled Send Connectors utilizing the domain name of the contact being journaled to.
- 5. Check if you are having a connection issue.

a. Issue telnet to smarthost (i.e. telnet ssljournal.advisormail.net 25) this should return a 220 banner, seen in the figure below.

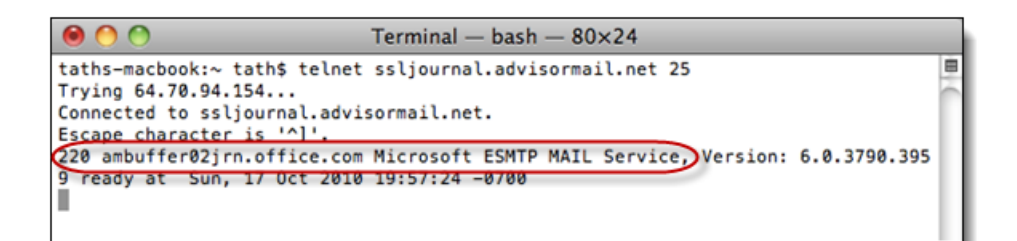

- 6. When adding/removing SMTP connector(s). Make sure to restart SMTP service, explained above and MS Exchange Routing Engine.
- 7. Email messages are journaling to the Journaling User Mailbox, but no email messages are showing up in your archive
  - a. Check if the Journaling User Mailbox has the Server Side Forwarding setup correctly.
  - b. Automatic Forwarding Rule Auto forwarding must be enabled on your server. To do this, open the Exchange System Manager and select Global Settings/Internet Message Format/Default and right click to bring up Properties. On the Advanced tab, check the box next to Allow automatic forward and click OK. If you do not want to allow your users to setup forwarding rules, create a new domain rule for Address Space and set it to allow automatic forward. That way, automatic forwards will only work for Address Space.
  - c. Validate there are no transport rules catching the journaling messages.
- 8. If email messages are journaling, but some or all email messages seem to archive incorrectly, check the following:
  - a. You should not be journaling to a distribution group. You must journal directly to the Journaling Recipient Mailbox.
  - b. Check that you do not have forwarding setup on the Journaling Recipient Mailbox in Active Directory
  - c. Set message format to journal using plain text or HTML

## Journaling best practices

- 1. Contact Archiving Support if you make any changes to your host provider or upgrade your Exchange Server. You will be provided new setup instructions to update your journaling configuration.
- 2. Setup SMTP Queue Growth Monitoring alerts, completed above, and monitor your Exchange Server for issues.

- 3. Make sure you have enough storage in your Journaling Mailbox to handle the amount of email messages your organization sends and receives on a daily basis. Refer to the Journal Calculator to determine your company's journal traffic.
- 4. When adding or deleting a user mailbox on your Exchange Server, make sure you also update that user in the Archive Administration tab.

# Remove Exchange 2003 envelope journaling setup

To remove the journaling setup from your Exchange 2003 Envelope server, follow these steps:

- 1. Removing SMTP growth alert
- 2. Remove Internet message formats domain
- 3. Turn off mailbox management schedule
- 4. Remove the mailbox management policy for cleaning the journaling mailbox
- 5. Deactivate journaling
- 6. Remove the journaling SMTP connector
- 7. *Remove the journaling mailbox from active directory*
- 8. *Remove the journaling contact from active directory*
- 9. *Remove the extra mailbox store*
- 10. Turn off advanced journaling configuration

#### Note

Your Journaling setup is now complete. If you encounter any problems with the journaling process, or if journaling stops, please refer to the Troubleshooting Tips below. If journaling stops for an extended period of time, we cannot recover lost email.

### **Removing SMTP growth alert**

 Open the Exchange System Manager window by selecting Start > All Programs > Microsoft Exchange > System Manager. 2. In the left-hand navigation menu, select **Servers**, select your **server name** and then select the **Storage Group** that contains the mailboxes to which you applied journaling. In this example, it is Mailbox Store (MAIN 2).

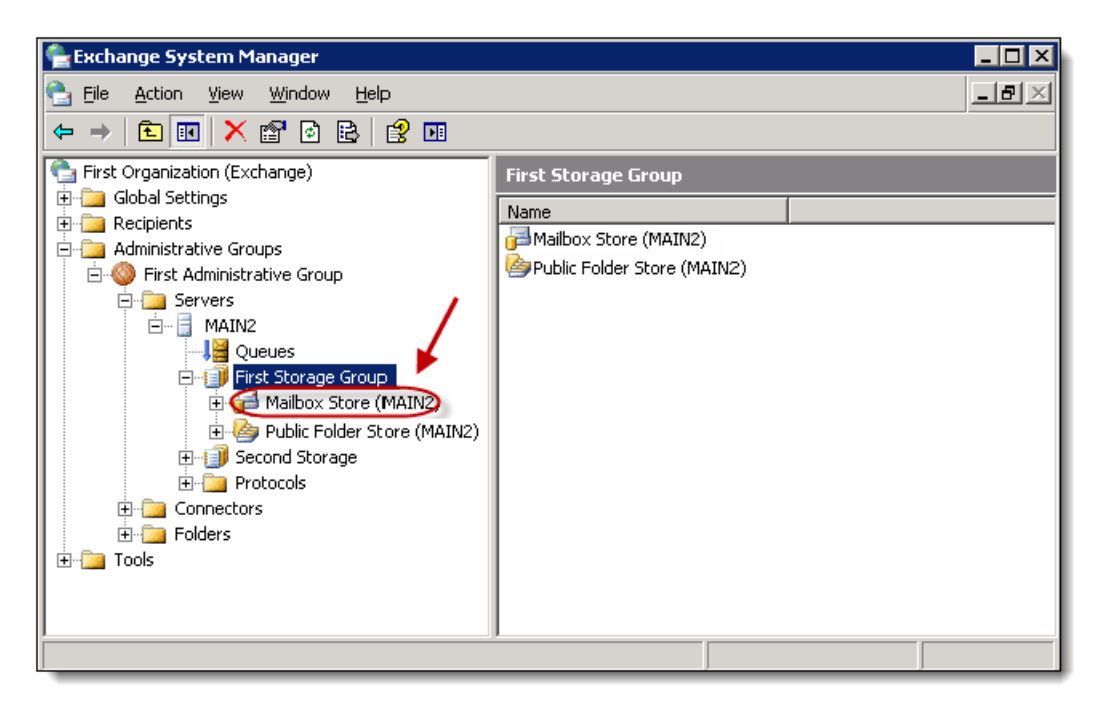

3. In the right-hand content frame, right-click the **Mailbox Store** to which you applied journaling, from within the list. Select **Properties** in the drop-down menu.

| 🚔 Exchange System Manager                                                                                                    |                     |                                                                                                    |
|----------------------------------------------------------------------------------------------------|---------------------|----------------------------------------------------------------------------------------------------|
| 🔁 Eile Action <u>V</u> iew <u>W</u> indow <u>H</u> elp                                                                                                    |                     | _8×                                                                                                    |
| ← → 🗈 📧 🐰 🖻 🗙 🖆 🔂 😫                                                                                                    | 2 📧                 |                                                                                                    |
| <ul> <li>First Organization (Exchange)</li> <li>Global Settings</li> <li>Recipients</li> <li>Administrative Groups</li> <li>Servers</li> <li>MAIN2</li> <li>Servers</li> <li>First Storage Group</li> <li>First Storage Group</li> <li>First Storage</li> <li>Public Folder Store (MAIN2)</li> <li>Second Storage</li> <li>Protocols</li> <li>Connectors</li> <li>Folders</li> </ul> | First Storage Group | Dismount Store<br>Create Full-Text Index<br>Start Incremental Population<br>Start Full Population<br>Stop Population<br>All Tasks<br>New Window from Here<br>Cut<br>Copy<br>Delete<br>Rename<br>Refresh |
| Opens the properties dialog box for the current selection.                                                                                                    |                     | Help                                                                                                    |

4. Within the Properties window, select the Monitoring tab (a). Select the SMTP Queues growth period item, with a critical state of 180 minutes, from within the list (b). Click Remove (c).

| MAIN1 Properties                                                                                                    | ? ×                                                                       |
|----------------------------------------------------------------------------------------------------|---------------------------------------------------------------------------|
| Diagnostics Logging     Public Folder Referrals       General     Locales       RPC-HTTP     Policies       Security     Full-T | Details Directory Access<br>Mailbox Management<br>ext Indexing Monitoring |
| Configure and view the status of the resources t<br>server.                                                                     | o be monitored on this                                                    |
| Name Warning st                                                                                                    | ate Critical state                                                        |
| Default Microsoft Exchange Stopped                                                                                              |                                                                           |
| SMTP Queues growth period                                                                                                    | 180 min                                                                   |
| Add C <u>Remove</u> Detail                                                                                                    | I Refresh                                                                 |
| OK Cancel                                                                                                    | Apply Help                                                                |

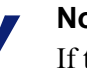

#### Note

If this queue monitoring item is being used for multiple queue alerts, those other alerts will also stop working after this item is deleted. 5. In the Exchange System Manager, go to Tools -> Monitoring and Status -> Notifications.

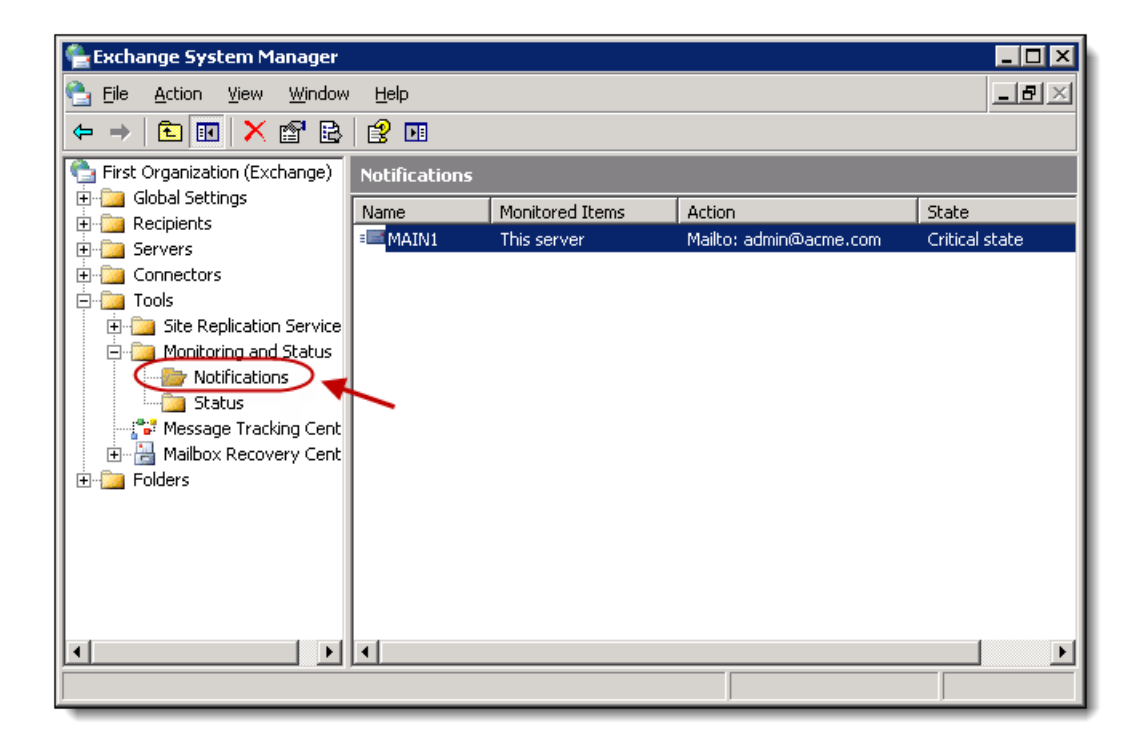

6. **Right-click any notification items** used for journaling monitoring from within the list. Select **Delete** from the drop-down menu. In this example, the Main 1 server item.

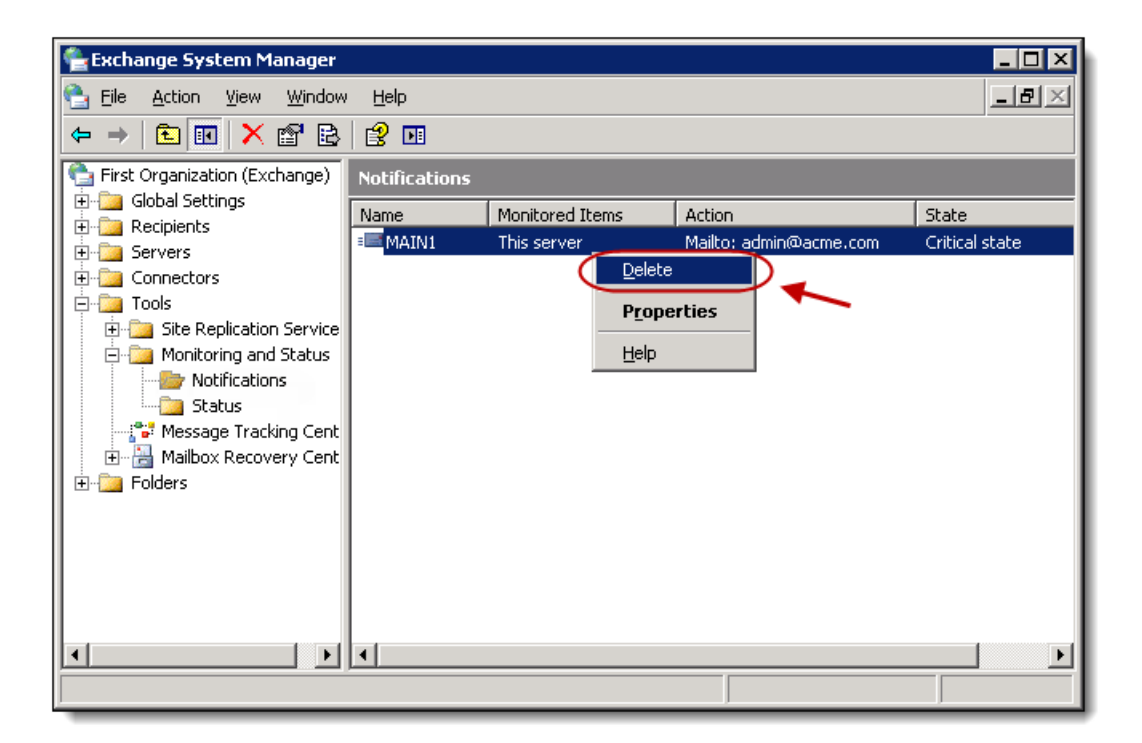

7. Click Yes on the resulting warning dialog box.

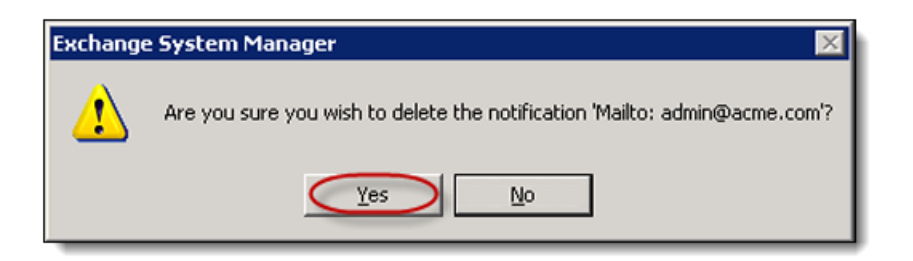

8. You have successfully deleted the SMTP Growth Alert. All email notifications retaining to it will stop and the item's configured settings are permanently deleted.

#### Remove Internet message formats domain

 Open the Exchange System Manager window by selecting Start > All Programs > Microsoft Exchange > System Manager. 2. Select **Global Settings** and then **Internet Message Formats** in the left-hand navigation menu **(a)**. Select the Journaling Archive **domain** from the list; in this example "Acme.com" and click **Delete (b)**.

| 😤 Exchange System Manager      |                          |          |                                                |
|--------------------------------|--------------------------|----------|------------------------------------------------|
| 🔁 Eile Action View Window      | Help                     |          | _ <del>_</del> _ <del>_</del> _ <del>_</del> _ |
| ← → 🗈 🖬 🗙 📽 🗟                  | 1 😫 💵                    |          |                                                |
| First Organization (Exchange)  | Internet Message Formats |          |                                                |
|                                | Name                     | Domain   | Modified                                       |
| A Message Delivery             | advisormail              | acme.com | Delete                                         |
| Mobile Services     Recipients |                          | b 🥕      | Rename                                         |
| 🗄 🛅 Administrative Groups      |                          | ~        | P <u>r</u> operties                            |
| 🗄 🛄 Tools                      |                          |          | Help                                           |
|                                |                          |          |                                                |
|                                |                          |          |                                                |
|                                |                          |          |                                                |
|                                |                          |          |                                                |
|                                |                          |          |                                                |
|                                |                          |          |                                                |
|                                |                          |          |                                                |
|                                |                          |          |                                                |
| Deletes the current selection. | ,                        |          |                                                |

3. Click **Yes** on the warning dialog box.

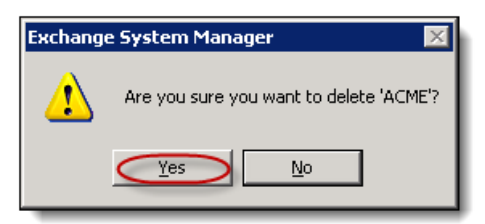

4. You have successfully deleted the Internet Message Formats domain.

## Turn off mailbox management schedule

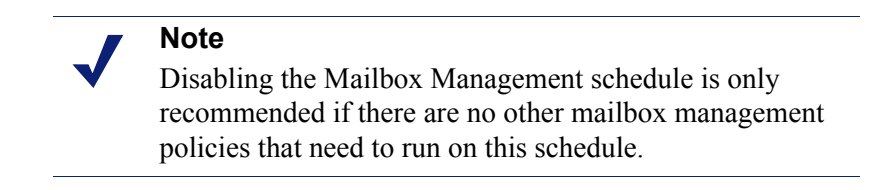

 Open the Exchange System Manager window by selecting Start > All Programs > Microsoft Exchange > System Manager.  In the left-hand navigation menu, select Administrative Groups -> First Administrative Group -> Servers. Right-click your server, in this example "Main 2," and select Properties from the drop-down menu.

| 🖺 Exchange System Manage                     | er                              |          |  |  |
|----------------------------------------------|---------------------------------|----------|--|--|
| 🔁 File Action View Window Help               |                                 |          |  |  |
| ⇐ ⇒ 🔁 🖬 👗 🖻                                  | 📽 🖻 🖻 😫 🖬                       |          |  |  |
| 🔁 First Organization (Exchange               | MAIN2                           |          |  |  |
| ☐ ⊕ ·· 泣 Global Settings                     | Name                            | Modified |  |  |
| Administrative Groups                        |                                 |          |  |  |
| 📄 😳 First Administrative G                   | aro Prist Storage Group         |          |  |  |
|                                              | hauk Mailhau Managarah Duanan   |          |  |  |
| E Connectors                                 | cart Mailbox Management Process |          |  |  |
| Eleft Here Here Here Here Here Here Here Her | jew 🕨 🕨                         |          |  |  |
|                                              |                                 |          |  |  |
| N N                                          | jew 🔹 🕨 🕨                       |          |  |  |
|                                              |                                 |          |  |  |
|                                              | [opy                            |          |  |  |
| R                                            | tefresh                         |          |  |  |
| E                                            | xport List                      |          |  |  |
|                                              | roperties                       |          |  |  |
| Opens the properties dialog                  |                                 |          |  |  |

3. Select the **Mailbox Management tab** within the server Properties window. Select **Never Run** from the **Start Mailbox Management Process** drop-down menu (a). Click **OK (b)**.

| MAIN2 Properties                                                                                                    |                                              |                                                             | ? ×                                    |
|----------------------------------------------------------------------------------------------------|----------------------------------------------|-------------------------------------------------------------|----------------------------------------|
| Diagnostics Logging<br>RPC-HTTP   Polic<br>General  <br>a                                                                  | Public Folder Ref<br>ies Security<br>Locales | errals   Details   Dir<br>Full-Text Indexing<br>Mailbox Man | ectory Access<br>Monitoring<br>agement |
| Start mailbox manage<br>Use custom schedul<br>Run Saturday at Mid<br>Run Sunday at Midn<br>Never run<br>Use custom schedul | ment process:<br>e<br>night<br>ight<br>e     |                                                             | Qustomize                              |
| Administrator:                                                                                                    |                                              |                                                             | Browse                                 |
| рбок                                                                                                    | Cancel                                       | <u>Apply</u>                                                | Help                                   |

4. You have successfully turned off the Mailbox Management schedule.

# Remove the mailbox management policy for cleaning the journaling mailbox

1. Open the Exchange System Manager window by selecting Start > All Programs > Microsoft Exchange > System Manager.  In the left-hand navigation menu, select Recipients -> Recipient Policies \*(a). Right-click the Journaling Archive recipient policy from within the list (a). Select Delete from the drop-down menu (c).

| 😤 Exchange System Manager                                                                                                    |                    |   |                |                                                                      |                                              |
|----------------------------------------------------------------------------------------------------|--------------------|---|----------------|----------------------------------------------------------------------|----------------------------------------------|
| 💁 Eile Action <u>V</u> iew <u>W</u> indow                                                                                                    | <u>H</u> elp       |   |                |                                                                      | _ ð ×                                        |
| ⇐ ⇒ 🗈 📧 🗙 😭 👌                                                                                                    | 🖹 😫 💵              |   |                |                                                                      |                                              |
| First Organization (Exchange)                                                                                                    | Recipient Policies |   |                |                                                                      |                                              |
| E-Global Settings                                                                                                    | Name               |   | Priority       |                                                                      | Last Modified                                |
| Details Templates     Address Templates     Address Lists     Ald Global Address Lists     Ald Global Address Lists     Offline Address Lists | Journaling Archive | b | 1<br>2<br>Lowe | Change property pages<br>Apply this policy now<br>All Tas <u>k</u> s | 15/2010 8:13<br>15/2010 1:24<br>18/2009 6:57 |
| Recipient Lindate Servic     English Recipient Policies     Administrative Groups                                                             |                    |   |                | <u>D</u> elete<br>Rena <u>m</u> e<br>Re <u>f</u> resh                | c                                            |
| 🗄 💼 Tools                                                                                                    |                    |   |                | Properties                                                           |                                              |
|                                                                                                    |                    |   |                | Help                                                                 |                                              |
|                                                                                                    | •                  |   |                |                                                                      |                                              |
| Deletes the current selection.                                                                                                    |                    |   |                |                                                                      |                                              |

3. Click **OK** on the warning dialog.

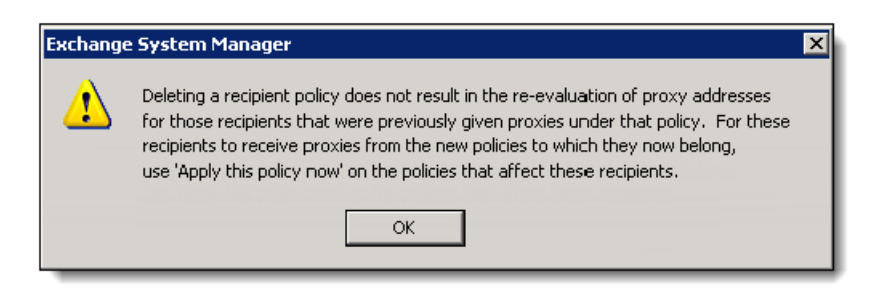

4. You have successfully removed the Mailbox Management policy.

#### **Deactivate journaling**

1. Open the Exchange System Manager window by selecting Start > All Programs > Microsoft Exchange > System Manager. 2. In the left-hand navigation menu, select **Servers**, select your **server name** and then select the **Storage Group** to which you applied journaling. In this example, it is Mailbox Store (MAIN 2).

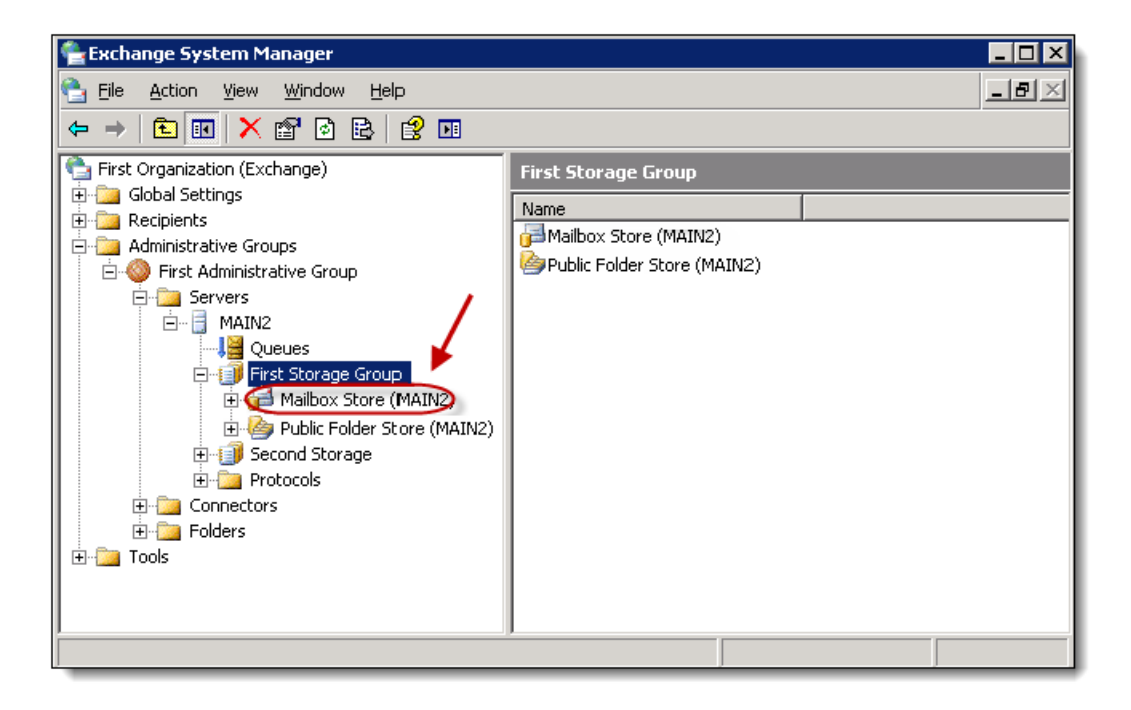

3. In the right-hand content frame, right-click the **Mailbox Store** to which you applied journaling, from within the list. Select **Properties** from the drop-down menu.

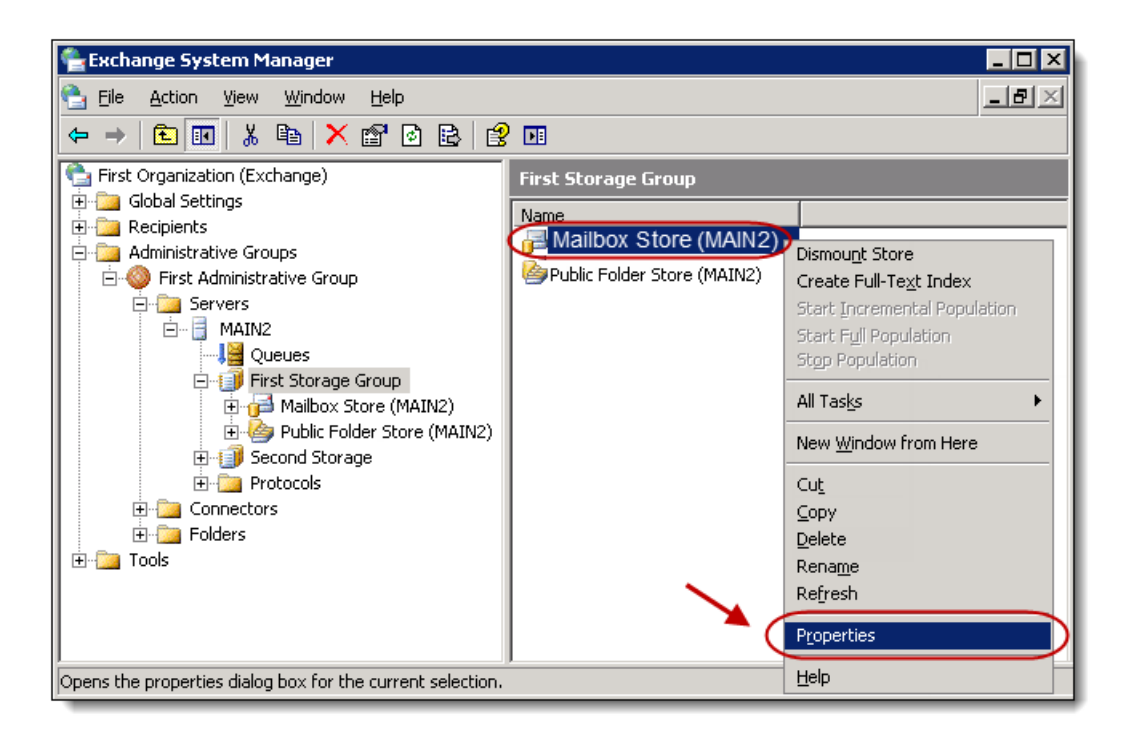

4. Within the General tab, deselect the Archive all messages sent or received by mailboxes on this store checkbox (a). Click OK to close the window (b).

| Ma | ilbox Store (N          | 1AIN1) Prope    | rties                |                | ? ×                         |  |
|----|-------------------------|-----------------|----------------------|----------------|-----------------------------|--|
|    | Details<br>General      | Database        | Policies<br>  Limits | <br>  Full     | Security  <br>Text Indexing |  |
|    | Jailt Mailt             | oox Store (MAIN | 1)                   |                |                             |  |
|    | Default public s        | tore:           |                      |                |                             |  |
|    | MAIN1\First 9           | Storage Group\F | Public Folder S      | tore (MAIN1)   | Browse                      |  |
|    | <u>O</u> ffline address | list:           |                      |                |                             |  |
| а  | Default Offline         | Address List    |                      |                | Bro <u>w</u> se             |  |
| Č  | Arc <u>h</u> ive all i  | messages sent ( | or received by I     | mailboxes on t | this store                  |  |
|    |                         |                 |                      |                | Browse                      |  |
|    | Clients supp            | oort S/MIME sig | inatures             |                |                             |  |
|    | 🔲 Display <u>p</u> lai  | n text messages | s in a fixed-size    | d font         |                             |  |
|    |                         |                 |                      |                |                             |  |
|    |                         |                 |                      |                |                             |  |
|    |                         |                 |                      |                |                             |  |
|    |                         |                 |                      |                |                             |  |
|    | pC                      | ОК              | Cancel               | Apply          | Help                        |  |

5. You have successfully deactivated journaling.

### Remove the journaling SMTP connector

1. Open the Exchange System Manager window by selecting Start > All Programs > Microsoft Exchange > System Manager. 2. In the left-hand menu, right-click Connectors.

| 😤 Exchange System Manager 📃 🗆 🗙                                                          |                      |                |                    |  |  |
|------------------------------------------------------------------------------------------|----------------------|----------------|--------------------|--|--|
| 🔁 File Action View Window Help                                                           |                      |                |                    |  |  |
|                                                                                          | ) <b>F</b>           |                | ,                  |  |  |
| First Organization (Exchange)                                                            | Connectors           |                |                    |  |  |
|                                                                                          | Name                 | Туре           | Last Modified      |  |  |
|                                                                                          | 💱 Journaling Archive | SMTP Connector | 11/1/2010 11:09 AM |  |  |
|                                                                                          | 💱 Outgoing           | SMTP Connector | 9/22/2010 3:34 PM  |  |  |
| <ul> <li>Dournaling Archive</li> <li>Outgoing</li> <li>Tools</li> <li>Folders</li> </ul> | 4                    |                |                    |  |  |
|                                                                                          |                      |                |                    |  |  |
|                                                                                          |                      | J              |                    |  |  |

3. Right-click the connector called **Journaling Archive (a)** and select **Delete** from the drop-down menu **(b)**.

| 🔮 Exchange System Manager      |              |                            |              |                    |
|--------------------------------|--------------|----------------------------|--------------|--------------------|
| 🔁 Eile Action View Window      | <u>H</u> elp |                            |              | _8×                |
|                                | 2            |                            |              | ,                  |
| First Organization (Exchange)  | Connectors   |                            |              |                    |
| Him Global Sectings            | Name         | Тур                        | )e           | Last Modified      |
| E Servers d                    | Journaling A | rchive SM1                 | TP Connector | 11/1/2010 11:09 AM |
| Connectors                     | SlOutgoing   | Disallow public folder i   | referrals    | 9/22/2010 3:34 PM  |
| Journaling Archive             |              | All Tas <u>k</u> s         | •            |                    |
| E Tools                        |              | New <u>W</u> indow from He | re           | b                  |
| È ·· 📴 Folders                 |              | <u>D</u> elete             |              |                    |
|                                |              | Rena <u>m</u> e            |              |                    |
|                                |              | Refresh                    |              |                    |
|                                |              | P <u>r</u> operties        |              |                    |
|                                |              | Help                       |              |                    |
|                                |              |                            |              |                    |
|                                |              |                            |              |                    |
|                                | •            |                            |              | Þ                  |
| Deletes the current selection. |              |                            |              |                    |

4. Click Yes on the resulting warning dialog box.

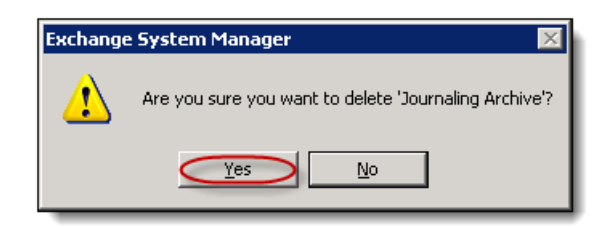

5. You have successfully removed the Journaling SMTP Connector.

### Remove the journaling mailbox from active directory

- Open the Active Directory Users and Computers application by selecting Start
   > All Programs > Microsoft Exchange > Active Directory Computers and
   Users.
- 2. **Right-click** the domain where the journaling mailbox is located, within the left navigation pane (a). Select **Find** from the drop-down menu (b).

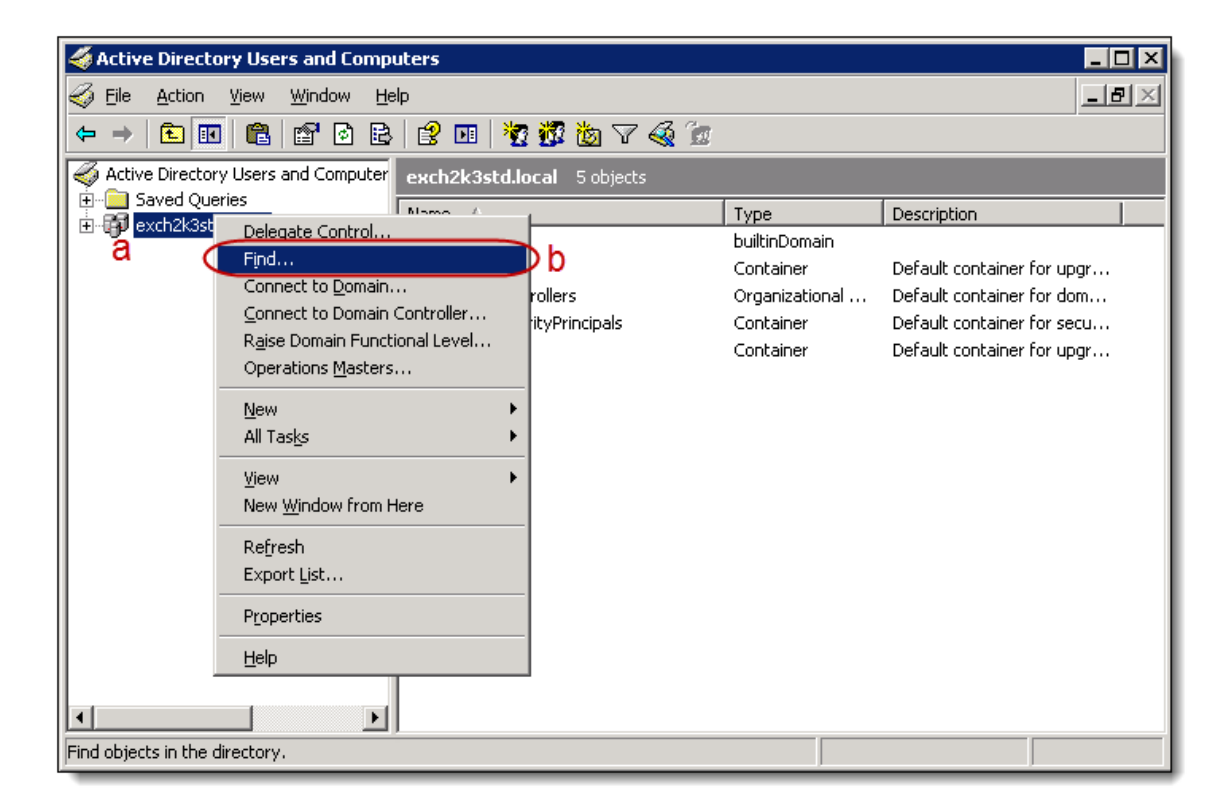

- 3. The Find Users, Contacts and Groups window displays.
- 4. Within the Users, Contacts and Groups tab, enter the following information:
  - a. Enter **Journaling Mailbox** into the Name field **(a)**: this is the name assigned to the Journaling Mailbox in Step Four of the Journaling setup above.

- b. Click Find Now (b).
- c. The contact **Journaling Mailbox** displays in the **Search Results** area. Right-click the mailbox and select **Delete** from the drop-down menu.

#### Note

If you cannot find the mailbox **Journaling Mailbox**, try searching under another name or bowsing the default OU's it may have been created in.

| 🍕 Find Users, Contacts, and Gro             | ups                         |             |                   |
|---------------------------------------------|-----------------------------|-------------|-------------------|
| <u>File E</u> dit <u>V</u> iew <u>H</u> elp |                             |             |                   |
| Find: Users, Contacts, and Groups           | 💌 I <u>n</u> : 🗊 exch2k3ent | •           | Browse            |
| Users, Contacts, and Groups Exc             | hange Advanced              |             | b                 |
| Name: a journaling mailb                    | xc                          |             | Find Now<br>Stop  |
| besegption.                                 |                             |             | <u>C</u> lear All |
|                                             |                             |             |                   |
|                                             |                             |             | 🔇                 |
|                                             |                             |             | -                 |
|                                             |                             |             |                   |
| Search results:                             |                             |             | _                 |
| Nape Type                                   |                             | Description |                   |
| 🖉 Journaling Mailbox User                   | Danama                      |             |                   |
|                                             | Rena <u>m</u> e<br>Delete   | )           |                   |
| c                                           | Add to a group              |             |                   |
|                                             | Move                        |             |                   |
|                                             | Exchange Tasks              |             |                   |
|                                             | Open Home Page              |             |                   |
|                                             | Send M <u>a</u> il          |             |                   |
| •                                           | Properties                  |             | Þ                 |
| Deletes the current selection.              |                             |             | 1.                |

5. You have successfully removed the Journaling Mailbox.

## Remove the journaling contact from active directory

Open the Active Directory Users and Computers application by selecting Start
 > All Programs > Microsoft Exchange > Active Directory Computers and
 Users.

2. **Right-click** the domain where the journaling contact is located, within the left navigation pane (a). Select **Find** from the drop-down menu (b).

| left Active Directo   | ry Users and Computers                                                                                                    |                               |                                                                        |                                                                                                    |
|-----------------------|----------------------------------------------------------------------------------------------------|-------------------------------|------------------------------------------------------------------------|----------------------------------------------------------------------------------------------------|
| 🎻 Eile Action         | <u>V</u> iew <u>W</u> indow <u>H</u> elp                                                                                                    |                               |                                                                        | _ <del>5</del> ×                                                                                                    |
| ← → 🗈 🖪               | 📔 🖻 🖻 😫 🔢 🎽                                                                                                    | 1 😼 🖄 🖓 🍕 🙍                   |                                                                        |                                                                                                    |
| Active Directory      | y Users and Computer exch2k3std.le                                                                                                    | ocal 5 objects                |                                                                        |                                                                                                    |
|                       | Delegate Control                                                                                                    |                               | Туре                                                                   | Description                                                                                                    |
|                       | Find         Connect to Domain Controller         Qonnect to Domain Controller         Rajse Domain Functional Level         Operations Masters         New         All Tasks         Yiew         New Window from Here         Refresh         Export List         Properties         Help | b<br>rollers<br>ityPrincipals | DunicinDomain<br>Container<br>Organizational<br>Container<br>Container | Default container for upgr<br>Default container for dom<br>Default container for secu<br>Default container for upgr |
| Find objects in the d | irectory.                                                                                                    |                               |                                                                        |                                                                                                    |

- 3. The Find Users, Contacts and Groups window displays.
- 4. Within the Users, Contacts and Groups tab, enter the following information:
  - a. Enter **Journaling Archive** into the Name field **(a)**: this is the name assigned to the Journaling Contact in Step One of the Journaling setup above.
  - b. Click Find Now (b).

c. The contact **Journaling Archive** displays in the **Search Results** area. Right-click the contact and select **Delete** from the drop-down menu.

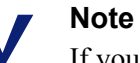

If you cannot find the contact **Journaling Archive**, try searching under another name or browsing the default OU's it may have been created in.

| 🍕 Find Users, Contacts, and Groups       |                                   |             |   |               |
|------------------------------------------|-----------------------------------|-------------|---|---------------|
| <u>File Edit View H</u> elp              |                                   |             |   |               |
| Fing: Users, Contacts, and Groups 💌 In:  | exch2k3std                        |             | • | Browse        |
| Users, Contacts, and Groups Exchange Adv | /anced                            |             |   | b<br>Find Now |
| Name: a Qournaling Archive               |                                   |             |   | Stop          |
| Description:                             |                                   |             |   |               |
|                                          |                                   |             |   |               |
|                                          |                                   |             |   |               |
|                                          |                                   |             |   |               |
|                                          |                                   |             |   |               |
| Search results:                          |                                   |             |   |               |
| Name Type                                |                                   | Description |   |               |
| Journaling Archive Contact               | Rena <u>m</u> e<br><u>D</u> elete |             |   |               |
| C                                        | Add to a group                    | D           |   |               |
|                                          | Mo <u>v</u> e                     |             |   |               |
|                                          | Exchange Tasl                     | (S          |   |               |
|                                          | Open Home Pa                      | age         |   |               |
|                                          | Send mail                         |             |   |               |
| •                                        | Properties                        |             |   | Þ             |
| Deletes the current selection.           |                                   |             |   | 1.            |

5. You have successfully removed the Journaling Contact.

#### Remove the extra mailbox store

If you are currently deleting the Journaling setup on your own mailbox store, that individual mailbox store can also be deleted.

1. Open the Exchange System Manager window by selecting Start > All Programs > Microsoft Exchange > System Manager.  Within the left navigation menu, select Administrative Groups -> First Administrative Group (a). Right-click the No Journaling mailbox store (b), which you created in Step Two of the journaling setup above. Select Delete from the drop-down menu (c).

| 🚔 Exchange System Manager                                                                                                    |                            |                                                                                                    |       |
|----------------------------------------------------------------------------------------------------|----------------------------|----------------------------------------------------------------------------------------------------|-------|
| 🔁 Eile Action <u>V</u> iew <u>W</u> indow Help                                                                                                    |                            |                                                                                                    | _ ð × |
|                                                                                                    | <b>? №</b>                 |                                                                                                    |       |
| First Organization (Exchange) Global Settings Global Settings Administrative Groups Administrative Groups First Administrative Group First Administrative Group First Storage Group First Storage First Storage First Storage First Sto | No Journaling<br>Name<br>D | Create Full-Text Index<br>Start Incremental Population<br>Start Full Population<br>Stop Population<br>All Tasks •<br>View •<br>Delete<br>Properties<br>Help |       |
| Mounts this store                                                                                                    | -                          |                                                                                                    |       |

3. If there are other users in this mailbox store, you cannot delete the store. The following error message will display.

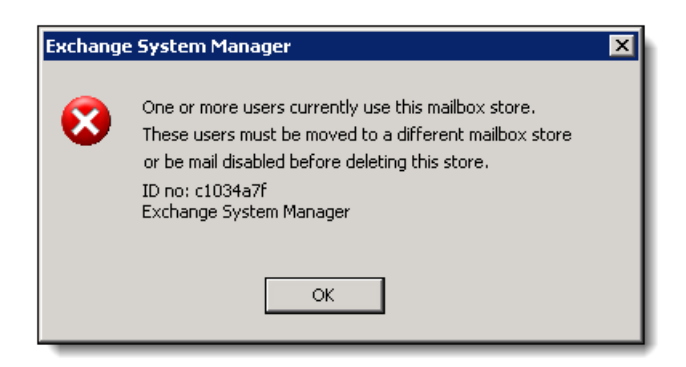

4. If you are the only user in this mailbox store, you will be able to delete the store. The following confirmation message will display. Click **Yes**.

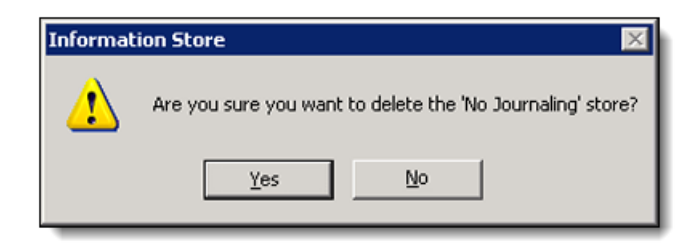

5. You have successfully removed the Journaling Mailbox Store.

# Turn off advanced journaling configuration

Turning off your Exchange server's advanced journaling configuration will prevent any and all envelope journaling processes.

- 1. **Run the self-extracting executable**, within the Email Journaling Advanced Configuration tool.
- 2. Choose directory for extracted files: Click Browse and then click OK.

| Choose Directory For Extracted Files       |                    |        |   |  |
|--------------------------------------------|--------------------|--------|---|--|
|                                            |                    |        |   |  |
| Choose Directory Fo                        | or Extracted Files |        |   |  |
| C:\Documents and Settings\CSAdmin1\Desktop |                    |        |   |  |
| ,                                          |                    |        | - |  |
| 01                                         | Consel             | Browne |   |  |
| UK                                         | Lancel             | plomse |   |  |
|                                            |                    |        |   |  |

3. Browse to the folder where the data has been extracted.

| 🗁 C:\Documents and Settings\CSAdmin1\Desktop\Exejcfg 📃 🛛 🔀 |                    |                  |                   |            |  |
|------------------------------------------------------------|--------------------|------------------|-------------------|------------|--|
| Eile Edit View Favorites Iools Help                        |                    |                  |                   |            |  |
| 🕒 Back 👻 🕤 👻 🦻 🔎 Searc                                     | th 🌔 Folders 🛛 🛛   | 🕸 🌶 🗙 🍤 🔛        | •                 |            |  |
| Address 🛅 C:\Documents and Set                             | tings\CSAdmin1\Des | ktop\Exejcfg     |                   | 💌 🄁 Go     |  |
| Name 🔺                                                     | Size               | Туре             | Date Modified     | Attributes |  |
| Envelope Journaling.doc                                    | 501 KB             | Wordpad Document | 4/1/2004 5:26 PM  |            |  |
| 🗐 eula.txt                                                 | 14 KB              | Text Document    | 4/1/2004 4:43 PM  | A          |  |
| Exejcfg.exe                                                | 9 KB               | Application      | 4/1/2004 11:59 PM | A          |  |
|                                                            |                    |                  |                   |            |  |
|                                                            |                    |                  |                   |            |  |
|                                                            |                    |                  |                   |            |  |
|                                                            |                    |                  |                   |            |  |
|                                                            |                    |                  |                   |            |  |
|                                                            |                    |                  |                   |            |  |
|                                                            |                    |                  |                   |            |  |

4. Run the program from the command line with a -l flag to see if it's already been extracted. The easiest way to do this is to drag the executable icon into the command prompt window, then type -l after executable as in the example below.

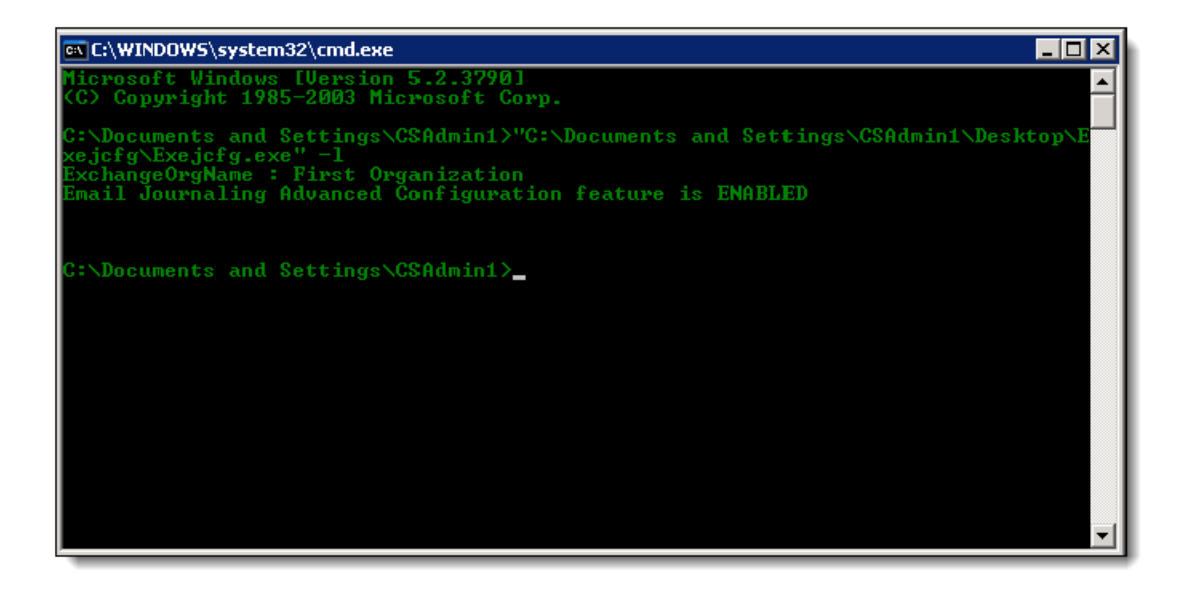

5. If the check comes back as enabled, run the command again with a -d flag as in the example below. The command should return a status of disabled.

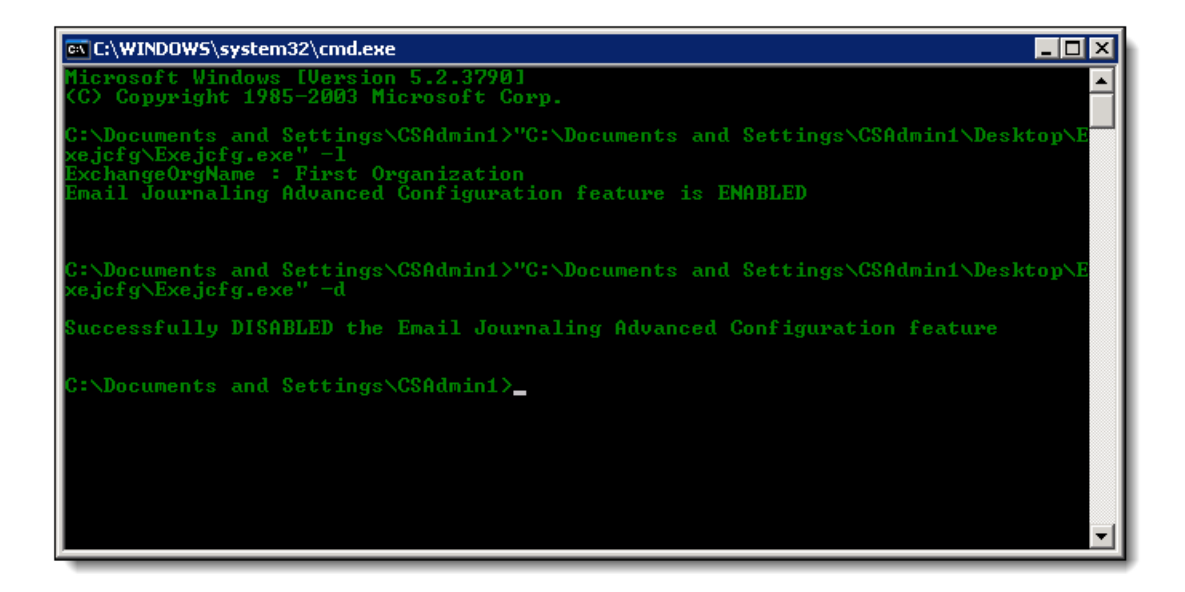

6. You have successfully removed the Advanced Journaling Configuration.

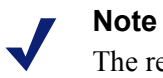

The removal of your Journaling Setup is now complete.